Directo Help - https://wiki.directo.ee/

## Sisukord

| Laekumine                                                                                | 3    |
|------------------------------------------------------------------------------------------|------|
| 1. Uue Laekumise dokumendi erinevused võrreldes vana Laekumise dokumendiga               |      |
| -                                                                                        | 3    |
| 1.1. Kasutamine                                                                          | 4    |
| 2. Laekumise nupud                                                                       | 4    |
| 2.1. Päise nupud                                                                         | 4    |
| 2.2. Ridade nupud                                                                        | 5    |
| 3. Laekumise väljad                                                                      | 5    |
| 3.1. Päise väljad                                                                        | 5    |
| 3.2. Ridade väljad                                                                       | 6    |
| 4. Peenhäälestus                                                                         | 7    |
| 5. Laekumiste tüübid                                                                     | 8    |
| 6. Laekumiste kanded                                                                     | 9    |
| 7. Ettemaksu konteeringud EttelD kaudu                                                   | 9    |
| 8. Importimine pangast                                                                   | 11   |
| 8.1. Faktooringu laekumiste import                                                       | . 11 |
| 9. Laekumisel - mitme müügiarve järjest asetamine                                        | 14   |
| 10. Laekumisel - raha tagastamine kliendile                                              | . 14 |
| 11. Näited                                                                               | . 15 |
| 11.1. Süsteemiseadistus - Finantskanded reskontrost ridadena                             | . 15 |
| 11.1.1. FINANTSKANNE Valik El - Finantskanded reskontrost ridadena                       | . 15 |
| 11.1.2. Valik VÕLA POOL - Finantskanded reskontrost ridadena                             | . 16 |
| 11.1.3. Valik KA VARA POOL - Finantskanded reskontrost ridadena                          | . 16 |
| 11.1.4. Valik NAGU MAKSEFAIL - Finantskanded reskontrost ridadena                        | 16   |
| 12. Valuutas müügiarve laekumine UUEL "LAEKUMINE" DOKUMENDIL                             | . 17 |
| 12.1. Valuutas müügiarve täielik laekumine                                               | . 17 |
| 12.1.1. Valuutas müügiarve laekumine samas valuutas                                      | . 17 |
| 12.1.2. Valuutas müügiarve laekumine baasvaluutas (EUR) täpselt päeva keskpanga kursiga  | £    |
|                                                                                          | 18   |
| 12.1.3.Valuutas müügiarve laekumine baasvaluutas (EUR) mitte keskpanga kursiga           | . 19 |
| 12.1.4. Valuutas müügiarve laekumine teises valuutas (mitte baasvaluutas) täpselt päeva  |      |
| keskpanga kursiga                                                                        | . 20 |
| 12.1.5.Valuutas müügiarve laekumine teises valuutas (mitte baasvaluutas) mitte keskpanga | 3    |
| kursiga                                                                                  | . 21 |
| 12.1.6. Ettemaks kliendilt valuutas                                                      | . 21 |
| 12.2. Valuutas arve osaline laekumine                                                    | . 22 |
| 12.2.1. Valuutas arve osaline laekumine samas valuutas                                   | . 22 |

## Laekumine

Laekumine on dokument, millel kajastatakse kliendi laekumised.

- Laekumiste kaudu saab teha arvete laekumisi ja tasaarveldusi
- Laekumiste kaudu saab registreerida kliendi seostamata ja tellimustega seotud ettemakseid
- Laekumisest saab koostada ettemaksuarveid
- Laekumisele saab pangast maksefaile importida (🗾 ainult vanal kujundusel).
- Laekumisi on võimalik teha otse ja läbi tellimuse.
- Laekumine vähendab kliendi saldot.

## 1. Uue Laekumise dokumendi erinevused võrreldes vana Laekumise dokumendiga

NB! Soovitame Sul hakata kohe kasutama uue kujundusega dokumente, mis on oluliselt mitmekülgsemad, kaasaegsemad ja pakuvad paremat kasutuskogemust ning uusi funktsionaalsusi. Et Directo dokumendid ajale jalgu ei jääks, siis peagi asenduvad vana kujundusega dokumendid uue kujundusega dokumentidega ning vanad kaovad kasutuselt. Dokumentide edasi kasutamiseks on 3 võimalust:

- 1. Kui kasutad juba täna uue kujundusega dokumente, siis ei pea Sa midagi tegema.
- Kui kasutad veel vana kujundusega dokumente, siis saad hakata kasutama sama dokumendi uut versiooni, kui dokumendi päises paremal ääres näed nuppu "Proovi uut".
- 3. Kui jätkad ikka vana kujunduse kasutamist, ei pea Sa ise midagi tegema vana kujundus asendub ühel hetkel automaatselt uuega teavitame Sind sellest Directos piisavalt ette.

#### Laekumise dokumendi uuenenud funktsionaalsusest:

- Uuel laekumisel **"IMPORT SEPA EST" nuppu ei ole**, sest failide impordid tehakse pangaväljavõtte kaudu.
- Võimalus päises ja ridadel välju ümber tõsta, ära võtta ning juurde panna. Täpsemalt loe siit.
- Lisatud on erinevas valuutas laekumise võimalus: Valuutas müügiarve laekumine
- Lisatud nupp Ava müügireskontro, mis avab tühja müügireskontro aruande
- Lisatud on konto kohustusliku objektitaseme nõude kontroll.
- Ridade uued tulbad:
  - **Tasuti EUR** informatiivne tulp, mis arvutab iga laekumise rea valuutas saadud summa baasvaluutasse laekumise päeva kursiga.
  - $\circ~$  Kurss K tegelik laekumise kurss ehk kommertskurss
  - Arve saldo EUR kuvab valuutas arve saldot baasvaluutas arve registreerimise kursiga, lahtris olevat arvu muuta ei saa
  - Vahe kasum/kahjum valuutakursi muutustest

 VV rida - kui pangaväljavõttelt luuakse laekumine, siis näitab millise pangaväljavõtte reaga on väljavõte seotud. Juhul kui väljavõttelt laekumist luues summa jaguneb mitme arve vahel, siis on kõigi nende ridade ees sama väljavõtte rea number. Kui on vaja rea summat muuta, et see ei vasta väljavõtte reale (näiteks ise märkida teiste arvetega seotuks või ettemaksuks), tuleb laekumise rida kustutada ja andmed asetada uuesti. Sellisel juhul jääb lahter "VV rida" tühjaks

#### 1.1. Kasutamine

- Laekumiste nimekirjast avada nupu "F2-Lisa uus" abil tühi dokument. Täita ära vajalikud väljad. Et dokument säiliks vajutada nuppu "Salvesta". Peale andmete kontrollimist tuleks laekumine kinnitada.
- 2. Laekumine läbi tellimuse. Vajutada tellimusel nuppu "Laekumine". Uude aknasse ilmub dokument, mille säilimiseks on vajalik vajutada nuppu "Salvesta". Peale andmete kontrollimist tuleks dokument kinnitada. Kinnitamiseks vajutada nuppu Kinnita ja seejärel Salvesta
- 3. Laekumist saab ka otse aruandelt teha: laekumisennustus ja arvete nimekiri. Aruandes "Arvete nimekiri" tekib nupp " TEE LAEKUMINE" valides laekumata arvete filtreeringu.

#### Uus kujundus

| 👌 Uus 🔻     | 🕂 Salvesta   | 🗸 Kinnita 🛛 | 🗎 Kopeeri 🝷 | 🛞 Jäta | 前 Kustuta | 🗠 Meili 👻 | 🖨 Trüki 🝷 🖉 Mar | nused Tühist | ta kinnitus KS | O Ettemaksu | arve Ava müü | igireskontro |                           |                       |                | ₽           | ۶ 🗈 - |
|-------------|--------------|-------------|-------------|--------|-----------|-----------|-----------------|--------------|----------------|-------------|--------------|--------------|---------------------------|-----------------------|----------------|-------------|-------|
| Laeku       | mine 10      | 0774 🤇      | Kinnitatud  |        |           |           |                 |              |                |             |              | Viimati muu  | utis <b>SUPER</b> (19.03. | 2025 kell 09:47:08) 🍤 |                |             |       |
| Seotud dok  | umendid: kar | ine         |             |        |           |           |                 |              |                |             |              |              |                           |                       |                |             |       |
| Number      |              | ٨٥٥         |             | Viide  |           | Laek      | mud             | Arvete cur   |                | l aekunud v | aluutae      | Tacumiculie  | R                         | ų                     |                |             |       |
| Number      | 100774       | 19.03.202   | 25 09:47    | vilde  |           | Lack      | 100.00          | Aivete sui   | 0              | Lackunuu v  | 100.00       | P            | Q                         |                       |                |             |       |
| Kommenta    | ar           |             |             |        |           |           |                 | Objekt       | P              | Vahe        |              | T-Tasu       | Projek                    | ct                    |                |             |       |
|             |              |             |             |        |           |           |                 | HOOLDUS      | ; Q            |             | 100.00       |              | 0.00                      | Q                     |                |             |       |
| Kasutaja    | Ø            | Koht        |             |        |           |           |                 |              |                |             |              |              |                           |                       |                |             |       |
| SUPER       | Q            | KAUPLUS     |             |        |           |           |                 |              |                |             |              |              |                           |                       |                |             |       |
| Massasetaja |              |             |             |        |           |           |                 |              |                |             |              |              |                           |                       | 8 9            | <b>X</b> 23 | ا⊀ ≣  |
| Nr ^ 🗆      | ≁ Klient     | * Tekst     | * Arve      | nr 🕗   | Summa S   | 🤌 Kurss K | Val saadud      | ≁ Kurss S    | KM kood        | F EttelD    | * Objekt     | Projekt      | * Tellimuse               | nr 🤌 Valuuta arvel    | Pangakonto/IBA | ≁ Tasuti    | ۶     |
|             | > Otsi Q     | > Otsi      | > Otsi      | Q >    | Otsi      | > Otsi    | > Otsi Q        | > Otsi       | > Otsi C       | λ → Otsi Q  | ⊃ Otsi       | Q > Otsi Q   | 、 → Otsi                  | Q > Otsi              | > Otsi         | > Otsi      | >     |
| 1           | 1144         | EM          |             |        | 100.00    |           | EUR             | 1            |                | 411         | HOOLDUS      |              |                           |                       |                | 100.00      |       |

#### Vana kujundus

| Seonduv kanne    |              |            |                |       |        |         |        |         |         |            |         |            |        | Dokume     | ndist on a | olemas uus kuiundu | s. 🔁 Proovi | uut    |
|------------------|--------------|------------|----------------|-------|--------|---------|--------|---------|---------|------------|---------|------------|--------|------------|------------|--------------------|-------------|--------|
| Sule Uus         | Koopia J     | äta KSO    | Ettemaksu arve | Trüki | Meil   | 0 F     | AVA    | << >>   | Olek:   | Kinnitatud |         |            |        |            |            | , , ,              |             |        |
| Number 107       | 735          | Aeg 3      | 1.05.2022      |       | Viide  |         |        |         | Laek    | unud       | 933.45  | Arvete sun | nma    | 882.92     | Panka      | 933.45             |             |        |
| Tasumisviis P    | к            | ommentaar  |                |       |        |         |        |         | 0       | bjekt      |         | v          | ahe    | 50.53      | T-Tasu     | 0.00               |             |        |
| Projekt          |              | Kasutaja J | ANE            |       | Koht 1 | 194.126 | .96.68 |         | Massase | taja       |         |            |        |            |            |                    |             |        |
| Viimati muutis:  | 16.10.2022   | 15:45:24   |                |       |        |         |        | -       |         |            |         |            |        |            |            |                    |             |        |
| Pangaväljavõtted | -            |            |                |       |        |         |        |         |         |            |         |            |        |            |            |                    |             |        |
|                  |              |            |                |       |        |         |        |         |         |            |         |            |        |            |            |                    |             |        |
| NR Arve nr       | Tellimuse nr | Klient     | Nimi pangas    |       | Obje   | kt      | Projek | t Valsa | aadud   | Kurss S    | Summa S | Viivis     | T-Tasu | T-Tasu val | . KMk      | Valuuta arvel      | Arve saldo  | Tasuti |
| 1 100230         |              | 1001       | Big Client     |       | PRO    | D       |        | EUR     |         | 1          | 933.4   | 45 0.00    | 0.00   |            |            | USD                | 1000.00     | i 1    |
| 2                |              |            |                |       |        |         |        |         |         |            |         |            |        |            |            |                    |             |        |
|                  |              |            |                |       |        |         |        |         |         |            |         |            |        |            |            |                    |             |        |

## 2. Laekumise nupud

#### 2.1. Päise nupud

🗄 Uus 🔻 🔿 Salvesta 🗸 Kinnita 🖷 Kopeeri 👻 🛞 Jäta 🍿 Kustuta AVA 🖉 Manused 🖾 Meili 👻 🖨 Trüki 🔻 KSO Ava müügireskontro 🐽

- **Uus** avab uue täitmata dokumendi. Kontrollib eelnevalt, kas eelmine dokument sisaldab salvestamata muudatusi.
- Salvesta salvestab dokumendi
- Kinnita kinnitab dokumendi, kui järgi vajutada kohe salvesta.
- Kopeeri- teeb dokumendist koopia. St. avab uue dokumendi, mille enamik välju on täidetud nii

∠ Lülitu vanale vaatele

nagu alusdokumendil. Kuupäevaks pakutakse koopia tegemise kuupäev. Numbriseeriaks pakutakse koopia tegijaga seotud numbriseeriat.

- Jäta katkestab dokumendi täitmise ilma salvestamata.
- Kustuta võimaldab kinnitamata dokumenti kustutada.
- Ava võimaldab dokumenti avada (kui kasutajal on õigused).
- Manused võimaldab dokumendiga siduda faile ehk manustada seotud dokumendi.
- **Meili** saadab väljatrüki e-mailiga. Juhul, kui on seadistatud erinevaid väljatrüki vorme, siis tuleb vajutada Meili nupule parema hiireklahviga, mis avab rippmenüü, kust saab valida erinevaid maili kujundusi. Kui väljatrüki vormi valida, siis kõigepealt küsitakse e-maili aadressi ning alles siis saab väljatrüki vormi valida.
- **Trüki** trükib dokumendi väljundvormi. Peale Trüki vajutamist näidatakse põgusalt dokumendi eelvaadet ja avatakse printeri valiku aken.
- KSO- avab kassasissetuleku orderi, kui laekumine on kinnitatud
- Ava müügireskontro avab tühja müügireskontro aruande.

#### 2.2. Ridade nupud

Kopeeri valitud Kustuta valitud Massasetaja

- **Kopeeri valitud** kopeerib valitud read kopipuhvrisse. Ridade valimiseks tuleb vajutada rea numbril. Nupp ei ole aktiivne, kui ühtegi rida valitud ei ole. Kopeeritud read saab kleepida rea kontektsimenüü alt (avaneb rea numbri peal parema hiirekliki tegemisel) "kleebi read" valikuga.
- **Kustuta valitud** kustutab valitud read. Ridade valimiseks tuleb vajutada rea numbril. Nupp ei ole aktiivne, kui ühtegi rida valitud ei ole.
- **Massasetaja** võimaldab tabeli (enamasti excel) alusel read täita/asetada. Massasetaja nupu all olevas ABI-s on kirjas, millises järjekorras peavad tulbad olema.
- LELEE ridade kõrguse mõjutamiseks.
- 🚺 tabeli või valitud ridade eksportimiseks.
- 💴 võimalik valida, milliseid tulpasid ridadel näidatakse ja milliseid mitte.

## 3. Laekumise väljad

#### 3.1. Päise väljad

- Olek- näitab dokumendi täitmise faasi. Võimalikud olekud:
  - "Uus"- dokument on loodud ja veel salvestamata;
  - $\circ\,$  "Vaata"- kinnitamata dokument on avatud ja sellel ei ole tehtud muudatusi;
  - "Muudetud"- dokumendil on tehtud muutusi, mis on salvestamata;
  - "Kinnitamisel"- on alustatud dokumendi kinnitamist (on vajutatud nuppu Kinnita, aga veel ei ole vajutatud nuppu Salvesta. Seda tegevust saab peatada vajutades veel kord nuppu Kinnita);
  - "Kinnitatud"- dokument on kinnitatud ja sellel ei saa enam teha muudatusi.
- **Number** dokumendi number. Uue laekumise avades näidatakse seal numbriseeria tähist. Vajadusel saab topeltklõpsuga või Ctrl+Enter abil avada numbriseeriate valiku ning sobiva

seeria valida.

- **Aeg** laekumise aeg. Uue laekumise avamisel näidatakse dokumendi tegemise kuupäeva. Vajadusel saab seda soovi kohaselt muuta.
- **Viide** laekumisel saab viitenumbrit kasutada arve asetamisel ning selle saab enne arve pealt välja trükkida. Laekumise päises olev läheb lihtsalt finantskande viiteks.
- Laekunud- näidatakse ära laekumise ridade summa, laekunud summa kokku baasvaluutas.
- Arvete summa laekunud arvete summa baasvaluutas arvete loomise kuupäeva kursiga.
- Laekunud valuutas laekunud panka valuutas. Kui on laekunud erinevas valuutas, siis liidetakse siia kõik summad kokku.
- Tasumisviis- laekumise tasumisviis, näitab ära, mil viisil klient arve on tasunud. Võimalik topeltklõpsu või Ctrl+Enter'ga valida või vahetada, uut lisada. Seadistamine: Raamatu tulp → Seadistused → Tasumisviisid. Ettemaksu tasumisviisil tuleks tasumisviisi kaardil TÜÜP panna VÕRDNE peale, siis ei teki kasutajal vigu nimelt tüübi võrdne puhul kontrollitakse, et ettemaksu kustutamisel lõpptulemus oleks kokku null. Valuutade puhul arvestatakse valuuta summasid.
- **Kommentaar** informeeriv lahter, kuhu saab vajalikku infot sisestada. Ettemaksu puhul sisestab programm automaatselt lahtrisse infot ettemaksu kohta. Nt: Ettemaks 2. Arv 2 näitab mitmes ettemaks on.
- **Objekt** raamatupidamise arvestusobjekt. Objekti kasutamine ei ole kohustuslik välja arvatud juhul, kui raamatupidamises on objektid kasutusele võetud ja soovitakse siduda laekunud raha kindla objektiga. Objektide valiku saab avada topeltklõpsu või Ctrl+Enter'ga.
- Vahe kasum/kahjum valuutakursi muutustest
- T-Tasu teenustasu lahter ehk siis näitab ära summa, kui palju pangas teenustasu arvestati.
- **Projekt** projekti tunnus. Kasutatakse juhul kui soovitakse laekumist siduda konkreetse projektiga. Projekti sisestamisel kajastatakse dokument projekti aruannetes. Projektide valiku saab avada topeltklõpsuga või Ctrl+Enter'ga
- Kasutaja kasutaja, kes dokumendi lõi.

#### 3.2. Ridade väljad

- NR rea number
- **Arve nr.** topeltklõpsu või Ctrl+Enter abil saab avada arvete loetelu, kus on arved, mis on osaliselt või täielikult laekumata, ning sealt arve laekumisele asetada. Arve number näitab, milline arve on laekunud ja kui suures ulatuses.
- **Tellimuse nr.** vajadusel saab topeltklõpsuga või Ctrl+Enter abil avada tellimuste loetelu, kus on tellimused, millel on kas osaline laekumine või puudub laekumine, ja sealt tellimuse nr dokumendile asetada.
- Klient topeltklõpsuga või Ctrl+Enter abil saab avada klientide loetelu ja sealt koodi vajutades laekumisele klienti asetada.
- **Tekst** asetub kliendi asetamisel kliendi nimi, informatiivne lahter
- **Objekt** raamatupidamise arvestusobjekt. Objekti kasutamine ei ole kohustuslik välja arvatud juhul, kui raamatupidamises on objektid kasutusele võetud ja soovitakse siduda laekunud raha kindla objektiga. Objektide valiku saab avada topeltklõpsu või Ctrl+Enter'ga.
- **Projekt** topeltklõpsuga või Ctrl+Enter abil saab avada projekti asetaja, mis annab võimaluse laekumise read vajaliku projektiga siduda. Kasutatakse enamasti mitme realiste laekumiste puhul kui arved on erinevate projektidega seotud.
- Val saadud -kui raha on laekunud valuutas saab topeltklõpsu või Ctrl+Enter abil avada valuutade loetelu ja asetada sealt sobiva valuuta laekumisele. Kui arvel on valuuta küljes, siis arve asetamisel asetub sealt peal automaatselt ka valuuta.
- Kurss S näitab valitud valuuta hetkekurssi

 Summa S – lahtrisse asetub arve või tellimuse asetamisel summa, mis vajab laekumist, kuid selles lahtris saab seda summat muuta. Näiteks, kui soovitakse kajastada osalist arve laekumist. Nt: kui arve on saldoga 550 üleval ja laekunud on 250, siis saab selles lahtris 550 ära muuta 250-x.

7/23

- Konto kontonumber ettemaksu kande jaoks
- EtteID igale laekumise reale, millel on positiivne ettemaksu summa, genereerib Directo ettemaksu ID ehk väärtuse
- Valuuta arvel näitab ära arvel oleva valuuta, selles lahtris ei saa seda muuta, muutmisvõimalus jääb lahtrisse Val saadud.
- Arve saldo näitab ära arve saldo, lahtris olevat arvu muuta ei saa
- Arve saldo EUR näitab ära valuutas arve saldo baasvaluutas arve registreerimise kursiga, lahtris olevat arvu muuta ei saa
- Kurss K tegelik laekumise kurss (UUEL LAEKUMISE DOKUMENDIL)
- Viivise summa
- T-Tasu on teenustasu lahter ehk siis näitab ära summa, kui palju pangas teenustasu arvestati.
- T-Tasu val. teenustasu valuuta tähis
- KM kood käibemaksukoodi lahter, saab vajadusel topeltklõpsuga või Ctrl+Enter abil avada koodide loetelu ja sobivat koodi asetada.
- Tasuti näitab ära palju arve üleval olevast saldost või palju ettemaksu laekus
- Aeg ühe laekumise dokumendi peale saab lisada mitme eri päeva laekumisi.
- Kliendi summa EUR näitab kokku kliendi summa, kui sama klienti on mitmel real, siis summeerib ridade summad ühe rea taha kokku.
- Ettemaksu SN ettemaksu seerianumber
- Selgitus tekstilahter
- Reg number/IK asetub automaatselt pangaväljavõtte impordil, käsitsi muudetav/täidetav väli
- Pangakonto/IBAN - arveldusarve number, asetub automaatselt pangaväljavõtte impordil, käsitsi muudetav/täidetav väli
- Tasuti EUR informatiivne väli, mis arvutab iga laekumise rea valuutas saadud Tasuti summa baasvaluutasse laekumise päeva kursiga.
- VV rida kui pangaväljavõttelt luuakse laekumine, siis näitab millise pangaväljavõtte reaga on väljavõte seotud. Juhul kui väljavõttelt laekumist luues summa jaguneb mitme arve vahel, siis on kõigi nende ridade ees sama väljavõtte rea number. Kui on vaja rea summat muuta, et see ei vasta väljavõtte reale (näiteks ise märkida teiste arvetega seotuks või ettemaksuks), tuleb laekumise rida kustutada ja andmed asetada uuesti. Sellisel juhul jääb lahter "VV rida" tühjaks (UUEL LAEKUMISE DOKUMENDIL).

## 4. Peenhäälestus

 $\times$ 

### Häälestus

| Isiklik   | Süsteemi          |                    |    |        |          |
|-----------|-------------------|--------------------|----|--------|----------|
| □ Kliendi | nimi läheh kom    | mentaariks         |    |        |          |
|           |                   | mentaariks         |    |        |          |
| Teenus    | tasu lahutatakse  | maha Tasutud välja | st |        |          |
| Näita k   | liendi hoiatust   |                    |    |        |          |
| Manuse e  | elvaade           |                    |    |        |          |
| Puudub    |                   |                    |    |        | Ψ.       |
| Arve nu   | umbri kontroll se | elgitusest         |    |        |          |
|           |                   |                    |    | Taasta | Salvesta |

- **SEADISTUS**: valikud Süsteemi, Isiklik. Kui pangaväljavõttelt on seadistatud automaatlaekumised, siis neile valikutele kehtib süsteemiseadistus. Kui käsitsi luua laekumised, siis kehvivad isiklikud seadistused.
- Kliendi nimi läheb kommentaariks: laekumisel olevate klientide nimed lähevad kommentaari lahtrisse komaga nimekirjana.
- Teenustasu lahutatakse maha Tasutud väljast:
- Näita kliendi hoiatust: kuvab kliendi hoiatuse, kui laekumine erineb arvel olevast summast.
- Manuse eelvaade: võimalik näha laekumise külge lisatud .pdf dokumente
- Arve numbri kontroll selgitusest: kontrollib laekumise selgituses arve numbrit

## 5. Laekumiste tüübid

- **Tavaline laekumine** klient tasub oma tasumata arve, laekumise reale valitakse kliendi poolt tasutud arve.
- Ettemaksu laekumine kui klient on tasunud ettemaksu või laekunud summa on suurem kui arve, siis üle jäänud summa tõstetakse kliendi ettemaksuks. Laekumise reale valitakse klient, kellele ettemaks kuulub, summa S lahtrisse kirjutatakse ettemaksu summa. Ettemaksu kustutamisel on sama protsess ainult summa kirjutatakse "-" märgiga. NB! Ettemaksu puhul arve nr. ei märgita.
- **Tasaarveldav laekumine** kui soovitakse raha arvelt ettemaksuks tõsta, siis tehakse kaherealine laekumine. Esimesel real on arve number ja klient ja summa "-" märgiga, teisel real on klient ILMA arve numbrita ja summa "+" märgiga. Kui aga kliendil on seostamata ettemaks ja seda soovitakse arvega siduda, siis tehakse eelnevale vastupidiste märkidega laekumine ehk siis esimesel real arve nr., klient ja summa "+" märgiga ja teisel real klient ilma arve nr.-ta ja summa "-" ga.
- Laekumiste ja ettemaksude kohta on koostatud eraldi juhend, kus on kirjeldatud, kuidas kajastada erinevaid laekumisi, kuidas teha ettemakse ja mil viisil on võimalik ettemakse kustutada. Loe lisaks → Ettemaksud ja laekumised

## 6. Laekumiste kanded

| Mis                        | D/K                   |
|----------------------------|-----------------------|
| Tavaline laekumine         |                       |
| Raha                       | deebet                |
| Kliendi võlg               | kreedit               |
| Ettemaksu laekumine        |                       |
| Raha                       | deebet                |
| Kliendi ettemaks           | kreedit               |
| Ettemaksu kustutamine võrd | se tasumisviisi puhul |
| Kliendi ettemaks           | deebet                |
| Kliendi võlg               | kreedit               |

Raha konto võetakse tasumisviisilt - kas pank, kassakontrollkonto, tasaarveldus jne. Kliendi võla ja ettemaksu konto võetakse, kas kliendiklassist või Süsteemi seadistused → Müügireskontro → Arve deebet, laekumise kreedit; Laekumistel ostjate ettemaks .

## 7. Ettemaksu konteeringud EtteID kaudu

Need laekumise read, mis ei viita ühelegi konkreetsele müügiarvele, mõjutavad müügireskontro ettemaksu saldot ja bilansis ostjate ettemaksude saldot. Igale laekumise reale, millel on positiivne ettemaksu summa, genereerib Directo unikaalse ettemaksu ID ehk EttelD väärtuse, mida saab hiljem kasutada selleks, et müügiarvet siduda konkreetse ettemaksu laekumise reaga. Ettemaksulaekumise real saab kasutada kontot, millele ettemaksu summa bilansis kanda - juhul kui konto tühjaks jätta, võetakse see kandele kas laekumise real oleva kliendi klassi seadistustest või juhul, kui kliendiklassi külge pole kontot määratud, siis süsteemiseadistusest Laekumistel ostjate ettemaks. Ettemaksulaekumise rea objekti ja projekti kasutatakse kande koostamisel sõltumata sellest, kas laekumise real on konto täidetud või mitte.

Näide laekumisest, kus samalt kliendilt on saadud kaks erineva summa ja otstarbega ettemaksu (pildil on kujutatud ainult antud teema juures olulised väljad):

|    | ,            |     |         |    |            |   |         |   |         |     |       |   |        |
|----|--------------|-----|---------|----|------------|---|---------|---|---------|-----|-------|---|--------|
| ŗ  | Objekt       | Ļ   | Projekt | Ļ  | Val saadud | Ļ | Kurss S | Ļ | Summa S | Ļ   | Konto | Ļ | EttelD |
| >  | Otsi         | >   | Otsi    | >  | Otsi       | > | Otsi    | > | Otsi    | >   | Otsi  | > | Otsi   |
| AD | MIN, TALLINN | P0( | 01      | EU | R          |   | 1       |   | 500.00  | 212 | 2101  |   | 36     |
| LA | DU,TARTU     | P0( | 02      | EU | R          |   | 1       |   | 1000.00 | 12  | 5511  |   | 37     |

#### Uus kujundus

#### Vana kujundus

| Objekt       | Projekt   | Val saadud | Kurss S | Summa S | Konto | EtteID |
|--------------|-----------|------------|---------|---------|-------|--------|
| TLN,4,MARTI  | 051-1-2   | EUR        | 1       | 500.00  | 21211 | 1      |
| TRT,4,MARTIN | GN-170876 | EUR        | 1       | 1000.00 | 10961 | 2      |
|              |           |            |         |         |       |        |

Sellise laekumise puhul tekib kanne, mis kasutab ühte tasumisviisist tulenevat pangakontot, aga

ettemaksu osa konteeritakse kahele erinevale kontole ja erinevatele objektidele ning projektidele.

#### Uus kujundus

| Nr | ^ | 🖌 Konto | <sup>*</sup> Objektid | 🥕 Projekt | ۶ Sisu      | Ļ | Deebet  | Ļ | Kreedit |
|----|---|---------|-----------------------|-----------|-------------|---|---------|---|---------|
|    |   | > Otsi  | > Otsi                | > Otsi    | > Otsi      | > | Otsi    | > | Otsi    |
|    | 1 | 111201  |                       | P001      | Infotark AS |   | 500.00  |   |         |
|    | 2 | 111201  |                       | P002      | Infotark AS |   | 1000.00 |   |         |
|    | 3 | 125511  | LADU, TARTU           | P002      | Infotark AS |   |         |   | 1000.00 |
|    | 4 | 212101  | ADMIN, TALLINN        | P001      | Infotark AS |   |         |   | 500.00  |
|    |   |         |                       |           |             |   |         |   |         |

#### Vana kujundus

| NR | Konto | Objektid     | Projekt   | Sisu                                 | Deebet  | Kreedit |
|----|-------|--------------|-----------|--------------------------------------|---------|---------|
| 1  | 10121 | TRT,4,MARTIN | 051-1-2   | Arvelduskonto pangas                 | 500.00  |         |
| 2  | 10121 | TRT,4,MARTIN | GN-170876 | Arvelduskonto pangas                 | 1000.00 |         |
| 3  | 10961 | TRT,4,MARTIN | GN-170876 | Ettemaksed materiaalse põhivara eest |         | 1000.00 |
| 4  | 21211 | TLN,4,MARTIN | 051-1-2   | Ostjate ettemaksed                   |         | 500.00  |
| 5  |       |              |           |                                      |         |         |
| -  |       |              |           |                                      |         |         |

Müügiarve koostamise käigus saab EttelD kaudu identifitseeritavaid laekumise ridu arvega siduda. Valiku tegemiseks tuleb klikkida arve päises lingil Ettemaks, mis avab müügiarvel sektsiooni, kus on näha antud kliendi EttelD-d, millel on kasutatav saldo.

Topeltklõps mõne Valitud tulba välja sees üritab seda konkreetset ettemaksu arve ettemaksuga katmata summa osas maksimaalselt siduda.

| Laek | umised: -               |                |                      |           |                 |           |            |         |           |                |
|------|-------------------------|----------------|----------------------|-----------|-----------------|-----------|------------|---------|-----------|----------------|
| Viim | ati muutis: 02.11.2     | 022 13:15:22   |                      |           |                 |           | % Allahing | llus    |           | Värskenda ridu |
|      |                         |                |                      |           |                 |           |            |         |           |                |
|      | Valuuta EUR             | Kokku kaal     | 0.00                 | KM        | 0               | Kokku     |            | 60      | Ettemaks  | 60.00          |
| Aeg  | Dokument                | Kommentaar Art | ikkel Sisu Seerianum | ber Objek | t Projel        | kt EttelD | Summa KMk  | Kasutat | ud Jää    | k Valitud      |
| 31.1 | 0.2022 Laekumine 107749 |                |                      | ADMIN     | N, TALLINN P001 | 36        | 500.00     | 0.      | 00 500.0  | 0.00           |
| 31.1 | 0.2022 Laekumine 107749 |                |                      | ADMI      | N, TALLINN P002 | 37        | 1000.00    | 0.      | 00 1000.0 | 60.00          |

!

EtteID-de käsitsi valimine ei ole kohustuslik! Juhul, kui käsitsi valikut ei tehta või ei kata valitud summad täielikult arve ettemaksu summat, valib Directo vajalikud ID-d automaatselt FIFO meetodil.

Antud näites on valitud EtteID 37, mille puhul kasutati laekumisel ettemaksukontot, mida pole määratud ei ühegi kliendiklassi küljes ega süsteemi seadistuses.

Arve kinnitamisel tekib selline kanne:

#### Uus kujundus

| 🗆 Nr 🔨 | 🖉 Konto | <sup>P</sup> Objektid | 🕗 Projekt | ≁ Sisu                   | ç | Deebet | ç   | Kreedit | ç | Aeg  | 2   | Val        | ç   | Kurss |
|--------|---------|-----------------------|-----------|--------------------------|---|--------|-----|---------|---|------|-----|------------|-----|-------|
|        | > Otsi  | > Otsi                | > Otsi    | > Otsi                   | > | Otsi   | > ( | Otsi    | > | Otsi | >   | <b>O</b> 1 | > ( | Otsi  |
| 1      | 113101  | PROD                  |           | Nõuded ostjate vastu     |   | 60.00  |     |         |   |      | EUF | R          |     | 1     |
| 2      | 411001  | DAVIDD,PROD           |           | Arvuti                   |   |        |     | 60.00   |   |      | EUF | R          |     | 1     |
| 3      | 113101  | PROD                  |           | Nõuded ostjate vastu     |   |        |     | 60.00   |   |      | EUF | R          |     | 1     |
| 4      | 125511  | ADMIN, TALLINN        | P002      | Ettemaksed põhivara eest |   | 60.00  |     |         |   |      | EUF | R          |     | 1     |
| 5      |         |                       |           |                          |   |        |     |         |   |      |     |            |     |       |

Vana kujundus

| 2025/07/06 0 | 8:31         |           | 11/23                                |        |         | Laekumine |
|--------------|--------------|-----------|--------------------------------------|--------|---------|-----------|
|              |              |           |                                      |        |         |           |
| NR Konto     | Objektid P   | Projekt   | Sisu                                 | Deebet | Kreedit | KM kood   |
| 1 10311      | TLN,HARD     |           | Ostjatelt laekumata arved            | 60.00  | ) [     |           |
| 2 40111      | TLN,HARD     |           | Tulud omatoodangu müügist            |        | 10.00   | 1         |
| 3 40121      | TLN,HARD     |           | Tulud ostetud kauba müügist          |        | 50.00   | 1         |
| 4 10311      | TLN.HARD     |           | Ostjatelt laekumata arved            |        | 60.00   |           |
| 5 10961      | TRT,4,MARTIN | GN-170876 | ettemaksed materiaalse põhivara eest | 60.00  | )]      |           |
| 6            |              |           |                                      |        |         |           |

Ettemaksu kasutaval real kasutatakse kontot, objekti ja projekti, mis tuleneb valitud EttelD-ga seotud laekumise reast.

Juhul, kui laekumise real, millele EtteID viitab, oli objekt täitmata, kasutatakse vastava kanderea jaoks arve objekti.

Kui süsteemiseadistuse Ettemaksud võtavad kande objekti kliendilt/hankijalt väärtus on midagi muud kui Ei, siis EtteID kaudu leitavat objekti ei kasutata.

Juhul, kui laekumisega soovitakse ettemaksu saldot vähendada, tuleb negatiivse tasuda summaga laekumise reale valida mõni EttelD, millel on piisav saldo. Selleks tuleb teha vastava laekumise rea EttelD väljas topeltklõps, mille peale avaneb EttelD asetaja.

| ETTEID ^                                | VALUUTA        | OBJEKT         | κοντο  | SALDO    | KLIENT    |
|-----------------------------------------|----------------|----------------|--------|----------|-----------|
| þ                                       | ٩              | Q              | Q      | ٩        | 1029 >>>  |
| 36                                      | EUR            | ADMIN, TALLINN | 212101 | -500     | 1029      |
| 37                                      | EUR            | ADMIN, TALLINN | 125511 | -940     | 1029      |
| LINK TEGEVUS<br>ETTEID Asetab koodi/num | Nimekiri ilmul | o kohe         |        | Ridu: 20 | > ≪ < 1 > |

Antud näites on näha, et EtteID 37 kasutatav saldo on 940 eurot, kuigi algselt sai ettemaks üles võetud summas 1000 eurot. Põhjus on see, et eelmises punktis kirjeldatud EtteID sidumisel müügiarvega, mille summa on 60 eurot, kulutati algsest 1000 eurost ära 60 eurot ning kasutatav jääk on 940 eurot.

## 8. Importimine pangast

Programm võimaldab internetipangast importida laekumisi. Selleks on laekumise dokumendil nupp IMPORT SEPA EST. Et seda võimalust kasutada, tuleb pangalehel koostada laekumiste fail ja see arvutisse salvestada, seejärel teha programmis uus laekumine ja vajutada nuppu IMPORT SEPA EST. Avaneb aken, kust saab pangast salvestatud faili programmi sisestada. Seejärel avaneb veel üks aken, kus palutakse laekumised õigete arvetega ära siduda. Kui andmed on laekumise dokumendile sisestatud, järgneb sama protseduur, mis tavalise laekumise koostamisel.

#### 8.1. Faktooringu laekumiste import

Swedbank'i klientidel on võimalik Directosse importida faktooringarvete laekumisi. Kajastada saab kahe erineva kirjeldusega XML faile (reservid ja avansid) ning importimisel luuakse vastavalt faili

sisule laekumise read. Funktsionaalsuse eesmärgid on, et laekunud summat ei peaks Directos käsitsi arvete kaupa sisestama ning et "T-tasu" väljale märgitud summat oleks võimalik konteerida erinevatele kontodele.

#### Seadistamine

Pangast faktooringarvete laekumiste importimiseks tuleb luua Raamatu seadistused > Tasumisviisid alt uus tasumisviis, mille Ekspordi tüübiks on **SWED faktooring**. Raamat > Tasumisviisid > Lisa uus

| 🕒 Tagasi Salvesta               | Olek: Muudetud    |                        |          |
|---------------------------------|-------------------|------------------------|----------|
| Lisa uus                        |                   |                        |          |
| KOOD                            |                   |                        |          |
| NIMI                            |                   |                        |          |
| KONTO                           |                   |                        | >        |
| ТÜÜР                            |                   | (valimata) 🔻           |          |
| PANGAKONTO/IBAN                 |                   |                        |          |
| PANGAKONTO VALUUTA (            | (SEPA XMLVÄLJUND) |                        |          |
| TEENUSTASU PANGAKON<br>VÄLJUND) | TO (SEPA XML      |                        |          |
| PANK                            |                   | HABAEE2X (Swedbank AS) | <b>v</b> |
| EKSPORDI TÜÜP                   |                   | 19 (SWED faktooring)   | ]        |
| EKSPORT KOONDMAKSET             | ENA               | ▼                      |          |

Väljale **Pangateenused** on võimalik määrata konto, millele konteeritakse laekumisel märgitud **Ttasu** summa. Kui konto on tasumisviisil tühi, siis kasutatakse Süsteemi seadistuses määratud **Pangateenused (ülekanded jne)** kontot.

| 2025/07/06 08:31       | 13/23                | Laekumine |
|------------------------|----------------------|-----------|
| EKSPORDI TÜÜP          | 19 (SWED faktooring) |           |
| EKSPORT KOONDMAKSETENA | •                    |           |
| EKSPORDI KANAL         | •                    |           |
| EKSPORDI KANALI TUNNUS |                      |           |
| EKSPORDI KANALI LEPING |                      |           |
| OBJEKT                 |                      | >         |
| PROJEKT                |                      | >         |
| TEENUSE KOOD           |                      |           |
| LEPINGU KOOD           |                      |           |
| CUST KOOD              |                      |           |
| КОНАД                  |                      |           |
| PANGATEENUSED          | 527301               | >         |

Pärast tasumisviisi seadistamist tekib salvestatud laekumisele nupp **IMPORT SWED faktooring**, mille alt saab pangast salvestatud faili programmi importida.

| Sule    | Uus       | Koopia    | Jäta | Kustuta  | Kinnita     | Salvesta | Trūki | Meil | Û | F | << | >> |
|---------|-----------|-----------|------|----------|-------------|----------|-------|------|---|---|----|----|
| IMPOR   | T SWED f  | aktooring |      |          |             |          |       |      |   |   |    |    |
| Nun     | nber 1002 | 291       |      | Aeg 04.0 | 8.2023 09:1 | 6:02     | Viide | е    |   |   |    |    |
| Tasumis | sviis FAK | TOORING   | Komm | entaar   |             |          |       |      |   |   |    |    |

Kui avansi ja reservi laekumiste teenustasusid (komisjonitasu, intressid) soovitakse erinevalt konteerida, tuleb teha selleks erinevad tasumisviisid, millel on vastavad kontod **Pangateenus** väljadel. Programm tuvastab laekumiste tüübid automaatselt.

Kui on LIST\_ADV\_BUYER, siis laekumisele leitakse väärtused järgmistest väljadest: Kommentaar  $\Rightarrow$  PmtNr Aeg  $\Rightarrow$  PmtDate Arve nr.  $\Rightarrow$  InvNo Summa S  $\Rightarrow$  InvAdvCalc T-tasu  $\Rightarrow$  InvComm + InvCommVat

Kui on LIST\_RES\_BUYER, siis laekumisele leitakse väärtused järgmistest väljadest: Kommentaar  $\Rightarrow$  PmtNr Aeg  $\Rightarrow$  PmtDate Arve nr.  $\Rightarrow$  InvNo Summa S  $\Rightarrow$  InvResCalc T-tasu  $\Rightarrow$  InvInterest

## 9. Laekumisel - mitme müügiarve järjest asetamine

Laekumisel vajuta **Arve nr** lahtrile, avaneb nimekiri **Aseta laekumisele arve**. Seaded alt aktiveeri **Mitme kirje asetaja (aken ei sulgu).** 

| 🗙 Sule 🤁 Uuenda 🖯 | Puhasta väljad 🔲 Vali tulbad 🔻 | 🖞 🖺 Salvesta vaade 🗌 | 差 Seaded 🔒 Prindi                                        |                   |       |           |
|-------------------|--------------------------------|----------------------|----------------------------------------------------------|-------------------|-------|-----------|
| Aseta laekumise   | ele arve                       |                      |                                                          |                   |       |           |
| AVA Number        | > Vaata                        |                      | Seaded                                                   |                   | ×     | <b>R</b>  |
|                   | AEG                            | TAS.AEG              | lsiklik 🗸                                                | *                 | Saldo |           |
| Q                 | Q                              | Q                    | Näita viivisega arveid                                   |                   | Q     |           |
| 100111            | 27.11.2021                     | 04.12.2021           | Mitme kirje asetamine (aken ei sulgu)                    |                   |       | 20 600,00 |
| 100104            | 10.10.2021                     | 17.10.2021           | Päis on lukus                                            |                   |       | 120,00    |
| 100103            | 10.10.2021                     | 17.10.2021           | Kiirasetaja rakendub automaatselt (väljal<br>kirjutades) |                   |       | 120,00    |
| 100102            | 26.10.2021                     | 02.11.2021           |                                                          |                   |       | 1 200,00  |
| 100101            | 26.10.2021                     | 02.11.2021           | (mitte osalist) vastavust                                |                   |       | 1 170,00  |
| 100100            | 26.10.2021                     | 02.11.2021           | number (ka sündmuse kood)                                |                   |       | 117,00    |
| 100099            | 10.10.2021                     | 17.10.2021           | kood (va sündmuse kood)                                  |                   |       | 117,00    |
| 100097            | 19.10.2021                     | 26.10.2021           | allsüsteemi kaardid (müüja, projekt, ladu,               |                   |       | 360,00    |
| 100095            | 07.10.2021 13:33:47            | 21.10.2021 13        | ninnavaiem jne)                                          |                   |       | 24 000,00 |
| 100092            | 29.09.2021 14:38:46            | 13.10.2021 14        | Taasta algseaded                                         | Salvesta          |       | 12 000,00 |
| 100091            | 01.10.2021                     | 27.10.2021           |                                                          | obtaining birecto |       | 2 760,00  |

## 10. Laekumisel - raha tagastamine kliendile

Directost saab otse kliendile raha tagastada. Mugav ekslike laekumiste, ettemaksude, deposiitide tagastamisek. Arveldusarve, kuhu raha kanda märgitakse kas kreeditarvele või kliendikaardile või otse laekumise dokumendile.

Raha tagastuse ekspordi õnnestumiseks :

- Laekumisel peab olema märgitud kliendi IBAN (arveldusarve). Korduvatel tagastustel täidetakse kliendikaardi vastav väli.
- Kliendil peab olema üherealine miinussummaga tagastus Summa S väljal
- SEPA eksport nupp tekib ainult kinnitamata laekumiselt
- Tasaarveldused peavad olema tehtud ja kinnitatud teise laekumise peal. Juhul kui laekumisele asetatakse nii pluss kui miinussummadega ridu, siis raha tagastamine kliendile vaatab ainult miinussummasid

#### Uus kujundus

| 🖰 Uus 👻       | ✤ Salvesta   | 🗸 Kinnita       | 💼 Kopeeri    | 🔹 🛞 Jäta    | 前 Kustuta | Manused      | 🖂 Meili | 🝷 🖨 Trüki        | ▼ KSO        | EKSPORT SEPA EST |     |                  |         |               |            |              |
|---------------|--------------|-----------------|--------------|-------------|-----------|--------------|---------|------------------|--------------|------------------|-----|------------------|---------|---------------|------------|--------------|
| Laekum        | nine 107     | 783 <u>salv</u> | vestatud     |             |           |              |         |                  |              |                  |     | Viimati          | muutis  | (01.12.2022   | kell 13:54 | :09)         |
| Number        |              | Aeg             |              | Viide       |           | Laekunud     |         | Arvete summ      | ia           | T-Tasu           |     | Laekunud valuuta | is      | Vahe          |            | .p           |
|               | 107783       | 13.10.2022      | <b></b>      |             |           | -!           | 5120.00 |                  | 0            | 0                | .00 |                  | 0.00    | -             | 5120.00    |              |
| Tasumisviis   |              | Kommentaar      |              |             |           |              |         | Objekt           |              | Projekt          |     | Kasutaja         |         | Koht          |            |              |
| Р             | Q            |                 |              |             |           |              |         |                  | Q            |                  | Q   | JANE             | Q       | 194.126.96.68 |            |              |
| Kopeeri valit | ud [ Kustuta | a valitud       | /lassasetaja |             |           |              |         |                  |              |                  |     |                  |         |               |            |              |
| 🗆 Nr 🔨        | ۶ Arve ni    | r se            | Aeg 🤌 Kli    | ent 🦳 🥕 Nir | mi pangas | 📕 Val saadud | d 🥕 Su  | mma S 🥕 Selg     | itus         |                  |     |                  | ≁ Pang  | gakonto/IBAN  | ۶K         | liendi summa |
|               | > Otsi       | > Otsi          | > 01         | tsi > Ot    | si        | > Otsi       | > Otsi  | > Otsi           |              |                  |     |                  | > Otsi  |               | Otsi       |              |
| 1             |              |                 | 59           | Direct      | 0         | EUR          |         | 5120.00 Ekslikul | t laekunud a | rve tagastus     |     |                  | 1111111 | 111111111     |            | -5120.00     |

#### Vana kujundus

| C_: Laekumine 220008 🗤 - Google Chrome |                |             |                  |                     |         |                |            |               |          |        |     |  |
|----------------------------------------|----------------|-------------|------------------|---------------------|---------|----------------|------------|---------------|----------|--------|-----|--|
| login.directo                          | o.ee/ocra      | /mr_la      | ekumine.asp?numl | ber=220008&clr1=1   |         |                |            |               |          |        |     |  |
| Sule Uus                               | Koopia Jäta    | Kustuta     | Kinnita Salvesta | Trüki Meil 🛛 F      | << >> ( | Diek: Muudetud |            |               |          |        |     |  |
| IMPORT SEPA E                          | STEKSPORT      | T SEPA EST  |                  |                     |         |                |            |               |          |        |     |  |
| Number 220008                          |                | Aeg 11.03.2 | 2022             | Viide               |         | Laekunud       | -12.00     | Arvete summa  | -12.00   | Panka  |     |  |
| Tas. viis 2                            | Komme          | entaar      |                  |                     |         | Objekt         |            | Vahe          | 0.00     | T-Tasu |     |  |
| Projekt                                | Kas            | sutaja JANE |                  | Koht 213.219.123.51 |         | Massasetaja    |            |               |          |        |     |  |
| Viimati muutis:JAN                     | E 11.01.2022 0 | 9:24:59     |                  |                     |         |                |            |               |          |        |     |  |
| Pangaväljavõtted:                      | -              |             |                  |                     |         |                |            | ÷             |          |        |     |  |
|                                        |                |             |                  |                     | 0       |                |            |               |          |        |     |  |
| NR Arve nr                             | Tellimuse nr   | Klient      | Tekst            | Objekt              |         | Projekt        | Val saadud | Kurss S Summa | S Viivis | T-Tasu | T-1 |  |
| 1 220086                               |                | 1063        | DIRECTO OÜ       |                     |         |                | EUR        | 1 -1          | 2.00 0.0 | 0.00   |     |  |

## 11. Näited

2025/07/06 08:31

#### 11.1. Süsteemiseadistus - Finantskanded reskontrost ridadena

• **Finantskanded reskontrost ridadena** - mõjutab laekumise, tasumise ja väljamakse kande ridu. Valikud:

<u>ei</u> - ühe kontoga read koondatakse seotud finantskandel summeeritult ühele reale (kui dokumendi ridadel ei ole erinevad objektid või projektid).

<u>võla pool</u> - finantskandel raha liikumine on ühe kande reaga, ostjate/hankijate laekumised/tasumised on eraldi real nii nagu laekumise/tasumise dokumendil ehk võla poolel ridade koondamist ei toimu. Arvestatakse objekte ja projekte.

<u>ka vara pool</u> - finantskandel raha liikumise read ja ostjate/hankijate laekumised/tasumised on eraldi real nii nagu laekumise/tasumise dokumendil. Arvestatakse objekte ja projekte. <u>nagu maksefail</u> - raha liikumine on koondsumma klientide/hankijate lõikes ja reskontro poolel

kajastatakse arve ridade kaupa laiali, iga rea alguses on arve number

| Laekun        | nine 109                                                       | 55 Salve   | statud                        |       |                                         |          |                        |      |                           |                |                 |         |                       |         |      | Vi       | imati muutis J | JANE (04.11.2022 ke | ell 17:34:00) |
|---------------|----------------------------------------------------------------|------------|-------------------------------|-------|-----------------------------------------|----------|------------------------|------|---------------------------|----------------|-----------------|---------|-----------------------|---------|------|----------|----------------|---------------------|---------------|
| Number        |                                                                | Aeg        |                               | Viide |                                         |          | Laek                   | unud | 1                         |                | Arvete su       | mn      | na                    | T-Tasu  |      | Panka    |                | Vahe                | j,            |
|               | 10955                                                          | 15.01.2022 | <b></b>                       |       |                                         |          |                        |      | 3960.                     | .00            |                 |         | 3960                  |         | 0.00 |          | 3960.00        |                     | 0.00          |
| Tasumisviis   |                                                                | Kommentaa  | r                             |       |                                         |          |                        |      |                           |                | Objekt          |         |                       | Projekt |      | Kasutaja |                | Koht                |               |
| Р             | Q                                                              |            |                               |       |                                         |          |                        |      |                           |                |                 |         | Q                     |         | Q    | JANE     | Q              | 46.131.60.133       |               |
| Kopeeri valit | tud Kustuta           Kustuta           Arve nr           Otsi | valitud I  | Massasetaja<br>Nimi pang Otsi | jas   | <ul> <li>Objek</li> <li>Otsi</li> </ul> | ۶ ج<br>۲ | <b>Projekt</b><br>Otsi | *    | <b>Val saadud</b><br>Otsi | <i>بر</i><br>> | Summa S<br>Otsi | ہر<br>> | <b>Tasuti</b><br>Otsi |         |      |          |                |                     |               |
| 1             | 100256                                                         | 5 1026     | AS BCS Koolit                 | us    |                                         |          |                        | EU   | R                         |                | 1000.00         |         | 1000.00               |         |      |          |                |                     |               |
| 2             | 100258                                                         | 3 1026     | AS BCS Koolit                 | us    |                                         |          |                        | EU   | R                         |                | 1000.00         |         | 1000.00               |         |      |          |                |                     |               |
| 3             | 10004                                                          | 1026       | AS BCS Koolit                 | us    |                                         |          |                        | EU   | R                         |                | 1000.00         |         | 1000.00               |         |      |          |                |                     |               |
| 4             | 10006                                                          | 5 1029     | Infotark AS                   |       |                                         |          |                        | EU   | R                         |                | 480.00          |         | 480.00                |         |      |          |                |                     |               |
| 5             | 10009                                                          | 1029       | Infotark AS                   |       |                                         |          |                        | EU   | R                         |                | 480.00          |         | 480.00                |         |      |          |                |                     |               |
|               |                                                                |            |                               |       |                                         |          |                        |      |                           |                |                 |         |                       |         |      |          |                |                     |               |

#### 11.1.1. FINANTSKANNE Valik EI - Finantskanded reskontrost ridadena

Raha liikumine ja ostjate nõuded esitatakse koondsummana.

| Last upda  |               | et:mr_       | laekun          | nine         |                |           |         | ł      | nttps://wiki. | directo.ee/et | /mr_      | laeku | mine        |              |               |            |           |
|------------|---------------|--------------|-----------------|--------------|----------------|-----------|---------|--------|---------------|---------------|-----------|-------|-------------|--------------|---------------|------------|-----------|
| Finant     | s - kanı      | ne LAEK      | : 10955         | Salvestatuo  | ]              |           |         |        |               |               |           |       |             | Viimati muut | is <b>JAN</b> | NE (04.11. | 2022 kell |
| Tüüp       | Number        |              | Aeg             |              | Seletus        |           |         |        |               |               |           |       |             |              |               |            |           |
| LAEK       |               | 10955        | 15.01.2022      |              |                |           |         |        |               |               |           |       |             |              |               |            |           |
| Vahe       | Deebet        |              | Kreedit         |              |                |           |         |        |               |               |           |       |             |              |               |            |           |
| 0          |               | 3960         |                 | 3960         |                |           |         |        |               |               |           |       |             |              |               |            |           |
| Kopeeri va | litud 🛛 Kustu | ita valitud  | Massasetaja 🛛 / | Aseta retsep | ot 🛛 Jaga ress | urssidelt |         |        |               |               |           |       |             |              |               |            |           |
| 🗆 Nr 🥎     | 🖌 Konto       | 🎤 Sisu       |                 |              |                | ۶.        | Deebet  | ۶      | Kreedit       | 🖌 Klient      | 🖌 Valuuta | ŗ     | Val. deebet | Yal. kreedit | r             | Kurss      |           |
|            | > Otsi        | > Otsi       |                 |              |                | > Otsi    |         | > Otsi |               | > Otsi        | > Otsi    | >     | Otsi        | > Otsi       | > 0           | Itsi       |           |
|            | 1 111201      | Pangakonto   |                 |              |                |           | 3960.00 |        |               |               | EUR       |       | 3960.00     |              |               | 1          |           |
| 2          | 2 113101      | Nõuded ostja | te vastu        |              |                |           |         |        | 3960.00       |               | EUR       |       |             | 3960.00      |               | 1          |           |

#### 11.1.2. Valik VÕLA POOL - Finantskanded reskontrost ridadena

Raha laekumine on koondsummas ja reskontro pool on arve ridade kaupa laiali, iga rea alguses on müügiarve number

| Finants - kanne LAEK: 10955 Salvestatud |           |               |             |              |                |           |         |        |         |          |           |             | Viimati muut | is <b>JANE</b> (04.11 | 2022 kell 17:41:00) 🧐 |
|-----------------------------------------|-----------|---------------|-------------|--------------|----------------|-----------|---------|--------|---------|----------|-----------|-------------|--------------|-----------------------|-----------------------|
| Tüüp                                    | Number    | 10055         | Aeg         | m            | Seletus        |           |         |        |         |          |           |             |              |                       | ير                    |
| LAEN                                    |           | 10955         | 15.01.2022  |              |                |           |         |        |         |          |           |             |              |                       |                       |
| Vahe                                    | Deebet    | 2000          | Kreedit     | 2050         |                |           |         |        |         |          |           |             |              |                       |                       |
| 0                                       |           | 3960          |             | 3960         |                |           |         |        |         |          |           |             |              |                       |                       |
| Kopeeri val                             | tud Kustu | ta valitud    | Massasetaja | Aseta retsep | ot 🛛 Jaga ress | urssidelt |         |        |         |          |           |             |              |                       |                       |
| 🗆 Nr 🔨                                  | 🔑 Konto   | 🖉 Sisu        |             |              |                | J.        | Deebet  | ,c     | Kreedit | 📕 Klient | 🕗 Valuuta | Val. deebet | Val. kreedit | Kurss                 |                       |
|                                         | > Otsi    | > Otsi        |             |              |                | > Otsi    |         | > Otsi |         | > Otsi   | > Otsi    | > Otsi      | > Otsi       | > Otsi                |                       |
| 1                                       | 111201    | Pangakonto    |             |              |                |           | 3960.00 |        |         |          | EUR       | 3960.00     |              | 1                     |                       |
| 2                                       | 113101    | 100256 AS BO  | CS Koolitus |              |                |           |         |        | 1000.00 | 1026     | EUR       |             | 1000.00      | 1                     |                       |
| 3                                       | 113101    | 100258 AS BO  | CS Koolitus |              |                |           |         |        | 1000.00 | 1026     | EUR       |             | 1000.00      | 1                     |                       |
| 4                                       | 113101    | 10004 AS BC   | 5 Koolitus  |              |                |           |         |        | 1000.00 | 1026     | EUR       |             | 1000.00      | 1                     |                       |
| 5                                       | 113101    | 10006 Infotar | k AS        |              |                |           |         |        | 480.00  | 1029     | EUR       |             | 480.00       | 1                     |                       |
| 6                                       | 113101    | 10009 Infotar | k AS        |              |                |           |         |        | 480.00  | 1029     | EUR       |             | 480.00       | 1                     |                       |

#### 11.1.3. Valik KA VARA POOL - Finantskanded reskontrost ridadena

Raha liikumine ja ostjate nõuded on finantskandel arve ridade kaupa laiali, iga rea alguses on müügiarve number

| FINANTS - KANNE LALK: 10955 Salvestatud                                                                                                    | i muutis JANE (04.11.2022 kell 17:42:47) 🧐 |
|----------------------------------------------------------------------------------------------------|--------------------------------------------|
| Tüüp         Number         Aeg         Seletus           LAEK         10955         15.01.2022         fff                                                                                                    | ų                                          |
| Vahe Deebet Kreedit                                                                                                    |                                            |
| 0 3960 3960                                                                                                    |                                            |
| Kopeeri valitud 📔 Kustuta valitud 📔 Massasetaja 🗍 Aseta retsept 📔 Jaga ressurssidelt                                                                                                    |                                            |
| Nr ~ & Konto     & Sisu     & Deebet     Kreedit     & Klient     & Val. deebet     Val. deebet     > Val.                                                                                                    | rreedit 🤌 Kurss                            |
| > Otsi → Otsi → Ots | > Otsi                                     |
| 1 111201 10004 AS BCS Koolitus 1000.00 1026 EUR 1000.00                                                                                                    | 1                                          |
| 2 111201 100256 AS BCS Koolitus 1000.00 1026 EUR 1000.00                                                                                                    | 1                                          |
| 3 111201 100258 AS BCS Koolitus 1000.00 1026 EUR 1000.00                                                                                                    | 1                                          |
| 4 111201 10006 Infotark AS 480.00 1029 EUR 480.00                                                                                                    | 1                                          |
| 5 111201 10009 Infotark AS 480.00 1029 EUR 480.00                                                                                                    | 1                                          |
| 6 113101 100256 AS BCS Koolitus 1000.00 1026 EUR                                                                                                    | 000.00 1                                   |
| 7 113101 100258 AS BCS Koolitus 1000.00 1026 EUR                                                                                                    | 000.00 1                                   |
| 8 113101 10004 AS BCS Koolitus 1000.00 1026 EUR                                                                                                    | 000.00 1                                   |
| 9 113101 10006 Infotark AS 480.00 1029 EUR                                                                                                    | 480.00 1                                   |
| 10 113101 10009 Infotark AS 480.00 1029 EUR                                                                                                    | 480.00 1                                   |

#### 11.1.4. Valik NAGU MAKSEFAIL - Finantskanded reskontrost ridadena

Raha liikumine on koondsumma klientide lõikes ja kreedit pool on arve ridade kaupa laiali, iga rea alguses on müügiarve number

| Finants      | s - kanı  | ne LAEK: 1095          | 55 Salvestatu   | d             |            |         |           |          |         |   |             | Viimati muuti | s <b>JANE</b> (04.1                   | 1 |
|--------------|-----------|------------------------|-----------------|---------------|------------|---------|-----------|----------|---------|---|-------------|---------------|---------------------------------------|---|
| Tüüp<br>LAEK | Number    | Aeg<br>10955 15.01.20  | 022             | Seletus       |            |         |           |          |         |   |             |               |                                       |   |
| Vahe<br>0    | Deebet    | Kreedit<br>3960        | 3960            |               |            |         |           |          |         |   |             |               |                                       |   |
| Kopeeri vali | tud Kustu | ta valitud Massasetaj  | ja Aseta retsej | ot 🛛 Jaga res | surssidelt |         |           |          |         |   |             |               |                                       |   |
| □ Nr ∧       | ≁ Konto   | ۶ Sisu                 |                 |               | ŗL         | Deebet  | ۶ Kreedit | ≁ Klient | Valuuta | ŗ | Val. deebet | Yol. kreedit  | ≁ Kurse                               |   |
|              | > Otsi    | > Otsi                 |                 |               | > Otsi     |         | > Otsi    | > Otsi   | > Otsi  | > | Otsi        | > Otsi        | > Otsi                                |   |
| 1            | 111201    | AS BCS Koolitus        |                 |               |            | 3000.00 |           | 1026     | EUR     |   | 3000.00     |               |                                       | i |
| 2            | 111201    | Infotark AS            |                 |               |            | 960.00  |           | 1029     | EUR     |   | 960.00      |               | -                                     | i |
| 3            | 113101    | 100256 AS BCS Koolitus |                 |               |            |         | 1000.00   | 1026     | EUR     |   |             | 1000.00       | -                                     | i |
| 4            | 113101    | 100258 AS BCS Koolitus |                 |               |            |         | 1000.00   | 1026     | EUR     |   |             | 1000.00       | -                                     | i |
| 5            | 113101    | 10004 AS BCS Koolitus  |                 |               |            |         | 1000.00   | 1026     | EUR     |   |             | 1000.00       | -                                     | i |
| 6            | 113101    | 10006 Infotark AS      |                 |               |            |         | 480.00    | 1029     | EUR     |   |             | 480.00        | -                                     | I |
| 7            | 113101    | 10009 Infotark AS      |                 |               |            |         | 480.00    | 1029     | EUR     |   |             | 480.00        | · · · · · · · · · · · · · · · · · · · | í |

17/23

Laekumine

# 12. Valuutas müügiarve laekumine UUEL "LAEKUMINE" DOKUMENDIL

#### 12.1. Valuutas müügiarve täielik laekumine

2025/07/06 08:31

Kui müügiarve ei ole baasvaluutas, tekib laekumisel valuutakursside erinevus. Selleks, et finantskandes valuutakursi kanded oleksid õiged, on vajalik järgida järgmisi reegleid. Näidetes on kasutusel järgmised süsteemiseadistuste kontod:

| Kulutus arvestab rea ajaga valuutakursi<br>jaoks | 🔍 ei 🛛 jah |    |  |
|--------------------------------------------------|------------|----|--|
| Valuutakursi kahjum (finantskulu)                | 660051     | >> |  |
| Valuutakursi kahjum (kulutus)                    | 562402     | >> |  |
| Valuutakursi kahjum (müük, ost)                  | 562401     | >> |  |
| Valuutakursi kahjum (laekumine,tasumine)         | 527501     | >> |  |
| Valuutakursi kasum (finantstulu)                 | 660001     | >> |  |
| Valuutakursi kasum (kulutus)                     | 423002     | >> |  |
| Valuutakursi kasum (müük, ost)                   | 423001     | >> |  |
| Valuutakursi kasum (laekumine,tasumine)          | 423003     | >> |  |
| Valuutakursi nihe päevades                       | 0          |    |  |
| DMINISTRAATORI SEADISTUSED                       |            |    |  |
| Valuutakursid uuenevad automaatselt              | 🔵 ei 🔎 jah |    |  |

#### 12.1.1. Valuutas müügiarve laekumine samas valuutas

• Ostjale saadetakse USD arve, laekub ka USD.

Viimati muuti

| Dokument  | Kuupäev    | Summa | Valuuta | Keskpanga kurss | EUR    | Valuutakursi vahe | Süsteemiseadistus (valuutakonto)      |
|-----------|------------|-------|---------|-----------------|--------|-------------------|---------------------------------------|
| Müügiarve | 01.01.2022 | 1000  | USD     | 0,882924245     | 882,92 |                   |                                       |
| Laekumine | 31.05.2022 | 1000  | USD     | 0,933445347     | 933,45 | 50,53             | Valuutakursi kasum/kahjum (müük, ost) |

#### • Laekumisel märgitakse:

- Laekumise aeg ja viis
- Reale asetatakse müügiarve
- Kinnitatakse laekumine

#### Laekumise dokument:

#### Uus kujundus

| Laekun       | Laekumine 10964 (Kinnitatud) Viimati muutis (10.11.2022 kell 07:53:10) |             |                               |                    |             |           |             |                   |                     |         |             |               |      |  |
|--------------|------------------------------------------------------------------------|-------------|-------------------------------|--------------------|-------------|-----------|-------------|-------------------|---------------------|---------|-------------|---------------|------|--|
| Seotud doku  | ımendid: <mark>kan</mark> ı                                            | ne          |                               |                    |             |           |             |                   |                     |         |             |               |      |  |
| Number       |                                                                        | Aeg         |                               | Viide              | Laekunud    |           | Arvete summ | a                 | T-Tasu              | Panka   |             | Vahe          | y.   |  |
|              | 10964                                                                  | 31.05.2022  | <b></b>                       |                    |             | 933.45    |             | 882.92            | 0.00                |         | 1000.00     | 50            | 0.53 |  |
| Tasumisviis  |                                                                        | Kommentaa   | r                             |                    |             |           | Objekt      |                   | Projekt             | Kasuta  | ija         | Koht          |      |  |
| Р            | Q                                                                      |             |                               |                    |             |           |             | Q                 | Q                   |         | Q           | 194.126.96.68 |      |  |
|              |                                                                        |             |                               |                    |             |           |             |                   |                     |         |             |               |      |  |
| Kopeeri vali | itud 🛛 Kustut                                                          | ta valitud  | Massasetaja                   |                    |             |           |             |                   |                     |         |             |               |      |  |
| Nr           | 6 A                                                                    | . G Mitsut  | G Minut man                   | ere 6 Mel ere de d | 6 Kuna C    | 6 Kunne K | 6 C C       | 6 <b>T</b> e e ut | : 6 Klinnell manne  | ( Vanta | 6 Calattara |               |      |  |
|              | Arve n                                                                 | ir Z Klient | <ul> <li>Nimi pang</li> </ul> | gas 🗡 vai saadud   | Kurss 5     | KUrss K   | Summa S     | / lasut           | i 🖉 Kilendi summa 🧍 | ~ Konto | 7 Seigitus  |               |      |  |
|              | > Otsi                                                                 | > Otsi      | > Otsi                        | > Otsi             | > Otsi      | > Otsi    | > Otsi      | > Otsi            | Otsi                | > Otsi  | > Otsi      |               |      |  |
| 1            | 10029                                                                  | 7 1001      | Big Client                    | USD                | 0.933445347 |           | 1000.00     | 1000.0            | 933.45              |         |             |               |      |  |

#### Peale laekumise dokumendi kinnitamist tekib finantskanne: Finants - kanne LAEK: 10964 [Salvestatud]

| Tüüp         | Number    |                | Aeg            | :               | Seletus   |        |        |         |          |           |               |   |              |     |           |  |
|--------------|-----------|----------------|----------------|-----------------|-----------|--------|--------|---------|----------|-----------|---------------|---|--------------|-----|-----------|--|
| LAEK         |           | 10964          | 31.05.2022     | <b></b>         |           |        |        |         |          |           |               |   |              |     |           |  |
| Vahe         | Deebet    |                | Kreedit        |                 |           |        |        |         |          |           |               |   |              |     |           |  |
| 0            |           | 933.45         |                | 933.45          |           |        |        |         |          |           |               |   |              |     |           |  |
|              |           |                |                |                 |           |        |        |         |          |           |               |   |              |     |           |  |
| Kopeeri vali | tud Kustu | ta valitud 🛛 M | assasetaja     | Aseta retsept   | Jaga ress | surssi | delt   |         |          |           |               |   |              |     |           |  |
| 🗆 Nr 🥎       | ≁ Konto   | ≁ Sisu         |                |                 |           | "C     | Deebet | Kreedit | 🖌 Klient | 🖌 Valuuta | 🖌 Val. deebet | ŗ | Val. kreedit | Ļ   | Kurss     |  |
|              | > Otsi    | > Otsi         |                |                 |           |        | Otsi   | > Otsi  | > Otsi   | > Otsi    | > Otsi        | > | Otsi         | >   | Otsi      |  |
| 1            | 111201    | Pangakonto     |                |                 |           |        | 933.45 |         |          | USD       | 1000.00       |   |              | 0.9 | 933445347 |  |
| 2            | 113101    | Nõuded ostjate | vastu          |                 |           |        |        | 882.92  |          | USD       |               |   | 1000.00      | 0.8 | 382924245 |  |
| 3            | 423001    | 100297 Kasum v | valuutakursi m | uutusest ostjat | e nõuetel |        |        | 50.53   | 1001     | EUR       |               |   | 50.53        |     | 1         |  |

# 12.1.2. Valuutas müügiarve laekumine baasvaluutas (EUR) täpselt päeva keskpanga kursiga

• Kliendile saadetakse USD arve, laekub EUR-is täpselt laekumise kuupäeva keskpanga kursiga.

| Dokument  | Kuupäev    | Summa  | Valuuta | Kurss       | EUR    | Valuutakursi vahe | Süsteemiseadistus (valuutakonto)               |
|-----------|------------|--------|---------|-------------|--------|-------------------|------------------------------------------------|
| Müügiarve | 01.01.2022 | 1000   | USD     | 0,882924245 | 882,92 |                   |                                                |
| Müügiarve | 31.05.2022 | 1000   | USD     | 0,933445347 | 933,45 | 50,53             | Valuutakursi kasum/kahjum (müük, ost)          |
| Laekumine | 31.05.2022 | 933,45 | EUR     | 1           | 933,45 | 0,00              | Valuutakursi kasum/kahjum (tasumine,laekumine) |

#### • Laekumisel märgitakse :

- laekumise aeg ja tasumisviis
- reale asetatakse müügiarve
- Val saadud väljale kirjutatakse või valitakse EUR
- Kinnitatakse laekumine
- Summa S väljal arvutatakse automaatselt laekuv summa EUR-idesse ümber, midagi muutma ei pea.

#### Laekumise dokument:

Uus kujundus

19/23

| Sectud dokumendid: kanne |            |       |          |              |         |          |               |
|--------------------------|------------|-------|----------|--------------|---------|----------|---------------|
| scotta aokamenaia. Kame  |            |       |          |              |         |          |               |
| Number                   | Aeg        | Viide | Laekunud | Arvete summa | T-Tasu  | Panka    | Vahe          |
| 10965                    | 31.05.2022 |       | 933.45   | 882.92       | 0.00    | 1000.00  | 50.53         |
| Tasumisviis              | Kommentaar |       |          | Objekt       | Projekt | Kasutaja | Koht          |
| P Q                      |            |       |          | Q            | Q       | Q        | 194.126.96.68 |

#### Peale laekumise dokumendi kinnitamist tekib finantskanne:

| mant                             | s - kan                                                                                                    | ne LAEK                                                                                 | : 10965       | Salvestatu               | ıd             |                 |                                    |                |                           |            |                       |                 |                            |                |                               |                |                                 |                | \                     | /iimati         |
|----------------------------------|----------------------------------------------------------------------------------------------------|-----------------------------------------------------------------------------------------|---------------|--------------------------|----------------|-----------------|------------------------------------|----------------|---------------------------|------------|-----------------------|-----------------|----------------------------|----------------|-------------------------------|----------------|---------------------------------|----------------|-----------------------|-----------------|
| Tüüp                             | Number                                                                                                    |                                                                                         | Aeg           |                          | Seletus        |                 |                                    |                |                           |            |                       |                 |                            |                |                               |                |                                 |                |                       |                 |
| AEK                              |                                                                                                    | 10965                                                                                   | 31.05.2022    |                          |                |                 |                                    |                |                           |            |                       |                 |                            |                |                               |                |                                 |                |                       |                 |
| /ahe                             | Deebet                                                                                                    |                                                                                         | Kreedit       |                          |                |                 |                                    |                |                           |            |                       |                 |                            |                |                               |                |                                 |                |                       |                 |
| 0                                |                                                                                                    | 933.45                                                                                  |               | 933.45                   |                |                 |                                    |                |                           |            |                       |                 |                            |                |                               |                |                                 |                |                       |                 |
|                                  |                                                                                                    |                                                                                         |               |                          |                |                 |                                    |                |                           |            |                       |                 |                            |                |                               |                |                                 |                |                       |                 |
| <opeeri va<br="">□ Nr へ</opeeri> | ilitud Kusto                                                                                                    | uta valitud                                                                             | Massasetaja   | Aseta retse <sub>l</sub> | pt 🛛 Jaga ress | surs<br>بر      | sidelt<br>Deebet                   | ž              | Kreedit                   | <i>J</i> 2 | Klient                | ₽ <sup>L</sup>  | Valuuta                    | ų              | Val. deebet                   | Ļ              | Val. kreedit                    | J.             | Ku                    | rss             |
| Kopeeri va<br>□ Nr へ             | ilitud Kusto                                                                                                    | uta valitud                                                                             | Massasetaja 🔵 | Aseta retse              | pt 🛛 Jaga ress | surs<br>,>      | sidelt<br>Deebet<br>Otsi           | <i>بر</i><br>> | Kreedit<br>Otsi           | ۶<br>۲     | <b>Klient</b><br>Otsi | <i>ب</i> ر<br>> | <b>Valuuta</b><br>Otsi     | <i>بر</i><br>> | Val. deebet<br>Otsi           | <i>بر</i><br>> | Val. kreedit<br>Otsi            | <i>بد</i><br>> | Ku<br>Otsi            | rss             |
| Copeeri va                       | litud Kusto<br>Konto Otsi 1111201                                                                                                    | vuta valitud<br>✓ Sisu<br>> Otsi<br>Pangakonto                                          | Massasetaja   | Aseta retse              | pt 🛛 Jaga res  | surs<br>2<br>2  | sidelt<br>Deebet<br>Otsi<br>933.45 | <i>بر</i><br>۲ | Kreedit<br>Otsi           | ۶  <br>۲   | <b>Klient</b><br>Otsi | ہر<br>><br>EU   | Valuuta<br>Otsi<br>R       | یر<br>۲        | Val. deebet<br>Otsi<br>933.45 | <i>بر</i><br>> | Val. kreedit<br>Otsi            | <i>پر</i><br>> | Ku<br>Otsi            | rss<br>1        |
| <opeeri va<br="">⊃ Nr ∧</opeeri> | Konto           Konto           Image: Optimized state           Image: Optimized state | <ul> <li>✓ Sisu</li> <li>&gt; Otsi</li> <li>Pangakonto</li> <li>Nõuded ostja</li> </ul> | Massasetaja   | Aseta retse <sub>l</sub> | pt ] Jaga res: | surs<br>,c<br>, | sidelt<br>Deebet<br>Otsi<br>933.45 | یر<br>>        | Kreedit<br>Otsi<br>882.92 | ۶۹<br>۲    | <b>Klient</b><br>Otsi | ہر<br>ک<br>US   | Valuuta<br>Otsi<br>R<br>5D | یر<br>>        | Val. deebet<br>Otsi<br>933.45 | یر<br>>        | Val. kreedit<br>Otsi<br>1000.00 | ید<br>><br>0.  | Ku<br>Otsi<br>8829242 | rss<br>1<br>245 |

#### 12.1.3.Valuutas müügiarve laekumine baasvaluutas (EUR) mitte keskpanga kursiga

• Kliendile saadetakse USD arve, laekub EUR-is kursiga, mis on kliendiga kokku lepitud.

| Dokument  | Kuupäev    | Summa | Valuuta | Kurss       | EUR    | Valuutakursi vahe | Süsteemiseadistus (valuutakonto)               |
|-----------|------------|-------|---------|-------------|--------|-------------------|------------------------------------------------|
| Müügiarve | 01.01.2022 | 1000  | USD     | 0,882924245 | 882,92 |                   |                                                |
| Müügiarve | 31.05.2022 | 1000  | USD     | 0,933445347 | 933,45 | 50,53             | Valuutakursi kasum/kahjum (müük, ost)          |
| Laekumine | 31.05.2022 | 950   | EUR     | 1           | 950,00 | 16,55             | Valuutakursi kasum/kahjum (tasumine,laekumine) |

- Laekumisel märgitakse Järjekord on oluline :
  - laekumise aeg ja tasumisviis
  - reale asetatakse müügiarve
  - Val saadud väljale kirjutatakse või valitakse valuuta kood, mis laekub EUR.
  - Summa S väljale märgitakse summa, mis laekub 950.00
  - Kurss K väljal tehakse topeltklikk.
  - Kinnitakse laekumine

#### Laekumise dokument:

Uus kujundus

2025/07/06 08:31

| Laekumi         | ine 109                  | 966 <u>Kinni</u> | tatud       |       |              |        |          |         |    |             |        |        |                   |         | Viimati muuti | s (10.11.202 | 2 kell 08:04:43) |
|-----------------|--------------------------|------------------|-------------|-------|--------------|--------|----------|---------|----|-------------|--------|--------|-------------------|---------|---------------|--------------|------------------|
| Seotud dokume   | endid: <mark>kann</mark> | <u>ie</u>        |             |       |              |        |          |         |    |             |        |        |                   |         |               |              |                  |
| Number          |                          | Aeg              |             | Viide |              | Laeku  | nud      |         |    | Arvete summ | a      |        | T-Tasu            | Pan     | ka            | Vahe         | ų                |
|                 | 10966                    | 31.05.2022       | <b></b>     |       |              |        |          | 950.00  |    |             | 882.9  | 2      | 0.0               | 0       | 1000.00       |              | 67.08            |
| Tasumisviis     |                          | Kommentaa        | r           |       |              |        |          |         |    | Objekt      |        |        | Projekt           | Kas     | utaja         | Koht         |                  |
| Р               | Q                        |                  |             |       |              |        |          |         |    |             | (      | Q      | (                 | Q JAN   | NE Q          | 194.126.96.6 | 8                |
|                 |                          |                  |             |       |              |        |          |         |    |             |        |        |                   |         |               |              |                  |
| Kopeeri valituo | d 🛛 Kustuta              | a valitud        | Massasetaja |       |              |        |          |         |    |             |        |        |                   |         |               |              |                  |
| 🗆 Nr 🔶 🎤        | Arve ni                  | r 🖌 Klient       | 🖌 Nimi pan  | gas   | ۶ Val saadud | ≁ К    | urss S 🖉 | ۶ Kurss | K۶ | Summa S     | ۲ ۲    | Tasuti | ۶ – Kliendi summa | ≁ Konto | ۶ Selgitus    |              |                  |
| >               | Otsi                     | > Otsi           | > Otsi      |       | > Otsi       | > Otsi |          | > Otsi  | >  | Otsi        | > Otsi |        | Otsi              | > Otsi  | > Otsi        |              |                  |
| 1               | 100292                   | 2 1001           | Big Client  |       | EUR          |        | 1        | 0.9     | 5  | 950.00      | 10     | 00.00  | 950.00            |         |               |              |                  |

Peale laekumise dokumendi kinnitamist tekib finantskanne:

| Finan   | ts    | - kan    | ne LAEK: 1        | 0966 (       | Salvestatu   | d                                      |    |        |   |         |          |    |         |   |             |   | Viimati muut | is  | (10.1     | 1.2 |
|---------|-------|----------|-------------------|--------------|--------------|----------------------------------------|----|--------|---|---------|----------|----|---------|---|-------------|---|--------------|-----|-----------|-----|
|         |       |          |                   |              |              |                                        |    |        |   |         |          |    |         |   |             |   |              |     |           |     |
| Tüüp    |       | Number   | Ae                | g            |              | Seletus                                |    |        |   |         |          |    |         |   |             |   |              |     |           |     |
| LAEK    |       |          | 10966 31          | .05.2022     | <b></b>      |                                        |    |        |   |         |          |    |         |   |             |   |              |     |           |     |
| Vahe    |       | Deebet   | Kre               | eedit        |              |                                        |    |        |   |         |          |    |         |   |             |   |              |     |           |     |
| 0       |       |          | 950               |              | 950          |                                        |    |        |   |         |          |    |         |   |             |   |              |     |           |     |
|         |       |          |                   |              |              |                                        |    |        |   |         |          |    |         |   |             |   |              |     |           |     |
| Kopeeri | valit | ud Kustu | ita valitud Mass  | asetaia      | Aseta retser | ot Jaga ressurssidelt                  |    |        |   |         |          |    |         |   |             |   |              |     |           |     |
|         |       |          |                   |              |              |                                        |    |        |   |         |          |    |         |   |             |   |              |     |           |     |
| 🗌 Nr 🗸  | ~     | 🖉 Konto  | ≁ Sisu            |              |              |                                        | "c | Deebet | ŗ | Kreedit | ≁ Klient | ŗ  | Valuuta | Ļ | Val. deebet | ŗ | Val. kreedit | Ļ   | Kurss     |     |
|         |       | > Otsi   | > Otsi            |              |              |                                        | >  | Otsi   | > | Otsi    | > Otsi   | >  | Otsi    | > | Otsi        | > | Otsi         | >   | Otsi      |     |
|         | 1     | 111201   | Pangakonto        |              |              |                                        |    | 950.00 |   |         |          | EU | JR      |   | 950.00      |   |              |     | 1         |     |
|         | 2     | 113101   | Nõuded ostjate va | stu          |              |                                        |    |        |   | 882.92  |          | US | 5D      |   |             |   | 1000.00      | 0.8 | 382924245 | í.  |
|         | 3     | 423001   | 100292 Kasum valu | uutakursi mu | uutusest ost | jate nõuetelt ja tarnijate kohutustelt |    |        |   | 50.53   | 1001     | EU | JR      |   |             |   | 50.53        |     | 1         |     |
|         | 4     | 423003   | 100292 Kasum valu | uutakursi mu | uutusest ost | uarvete tasumisel                      |    |        |   | 16.55   | 1001     | EU | JR      |   |             |   | 16.55        |     | 1         |     |
|         |       |          |                   |              |              |                                        |    |        |   |         |          |    |         |   |             |   |              |     |           |     |

# 12.1.4. Valuutas müügiarve laekumine teises valuutas (mitte baasvaluutas) täpselt päeva keskpanga kursiga

• Kliendile saadetakse USD arve, laekub SEK-is täpselt laekumise kuupäeva keskpanga kursiga.

| Dokument  | Kuupäev    | Summa   | Valuuta | Kurss       | EUR    | Valuutakursi vahe | Süsteemiseadistus (valuutakonto)               |
|-----------|------------|---------|---------|-------------|--------|-------------------|------------------------------------------------|
| Müügiarve | 01.01.2022 | 1000    | USD     | 0,882924245 | 882,92 |                   |                                                |
| Müügiarve | 31.05.2022 | 1000    | USD     | 0,933445347 | 933,45 | 50,53             | Valuutakursi kasum/kahjum (müük, ost)          |
| Laekumine | 31.05.2022 | 9806,12 | SEK     | 0,095190047 | 933,45 | 0,00              | Valuutakursi kasum/kahjum (tasumine,laekumine) |

- Laekumisel märgitakse :
  - laekumise aeg ja tasumisviis
  - reale asetatakse müügiarve
  - Val saadud väljale kirjutatakse või valitakse SEK
  - Kinnitatakse laekumine
  - Summa S väljal arvutatakse automaatselt laekuv summa SEK-idesse ümber, midagi muutma ei pea.
  - Finantskandel arvutatakse valuutakursi vahed automaatselt välja

#### Laekumise dokument:

#### Uus kujundus

| Laekumine 10968 Kinnitatud Viimati muutis == (10.11.2022 kell 18:12:24) |                        |                     |                       |                   |                       |                  |               |  |  |  |  |
|-------------------------------------------------------------------------|------------------------|---------------------|-----------------------|-------------------|-----------------------|------------------|---------------|--|--|--|--|
| Seotud dokumendid: kanr                                                 | ne                     |                     |                       |                   |                       |                  |               |  |  |  |  |
| Number                                                                  | Aeg                    | Viide               | Laekunud              | Arvete summa      | T-Tasu                | Panka            | Vahe 🔑        |  |  |  |  |
| 10968                                                                   | 31.05.2022             |                     | 933.45                | 882.92            | 0.00                  | 1000.00          | 50.53         |  |  |  |  |
| Tasumisviis                                                             | Kommentaar             |                     |                       | Objekt            | Projekt               | Kasutaja         | Koht          |  |  |  |  |
| P Q                                                                     |                        |                     |                       | Q                 | Q                     | Q                | 194.126.96.68 |  |  |  |  |
| Kopeeri valitud Kustut                                                  | a valitud Massasetaja  | ]                   |                       |                   |                       |                  |               |  |  |  |  |
| 🗌 Nr 🧄 🤌 Arve n                                                         | r 🔸 Klient 💿 🤌 Nimi pa | ngas 🥜 🦻 Val saadud | ۶۰ Kurss S ۶۰ Kurss K | ۶ Summa S ۶ Tasut | i 🤌 🛛 Kliendi summa 🦻 | Konto 🤌 Selgitus |               |  |  |  |  |
| > Otsi                                                                  | > Otsi > Otsi          | > Otsi              | > Otsi > Otsi         | > Otsi > Otsi     | Otsi >                | Otsi > Otsi      |               |  |  |  |  |
| 1 10028                                                                 | 9 1001 Big Client      | SEK                 | 0.095190047           | 9806.12 1000.0    | 933.45                |                  |               |  |  |  |  |

#### Peale laekumise dokumendi kinnitamist tekib finantskanne:

| Finants      | s - kanr                                                                              | d          |               |              |                         |   |        |          |         | V    | 'iimat    | i muutis |           | (10.11.2022 | kell 18:12:24) 🤘 | )   |           |  |   |
|--------------|---------------------------------------------------------------------------------------|------------|---------------|--------------|-------------------------|---|--------|----------|---------|------|-----------|----------|-----------|-------------|------------------|-----|-----------|--|---|
| Tüüp         | Number                                                                                |            | Aeg           |              | Seletus                 |   |        |          |         |      |           |          |           |             |                  |     |           |  | ç |
| LAEK         |                                                                                       | 10968      | 31.05.2022    | <b></b>      |                         |   |        |          |         |      |           |          |           |             |                  |     |           |  |   |
| Vahe         | Deebet                                                                                |            | Kreedit       |              |                         |   |        |          |         |      |           |          |           |             |                  |     |           |  |   |
| 0            |                                                                                       | 933.45     |               | 933.45       |                         |   |        |          |         |      |           |          |           |             |                  |     |           |  |   |
| Kopeeri vali | tud Kustu                                                                             | ta valitud | Massasetaja 📘 | Aseta retsep | ot 🛛 Jaga ressurssidelt |   |        |          |         |      |           |          |           |             |                  |     |           |  |   |
| 🗆 Nr 🥎       | 🖉 Konto                                                                               | 🖉 Sisu     |               |              |                         | ŗ | Deebet | ≁ Kreedi | : 🥕 Kli | ient | 🖉 Valuuta | 🔑 Va     | l. deebet | ~           | Val. kreedit     | ŗ   | Kurss     |  |   |
|              | > Otsi                                                                                | > Otsi     |               |              |                         | > | Otsi   | > Otsi   | > 0     | tsi  | > Otsi    | > Ot     | si        | > 0         | Dtsi             | >   | Otsi      |  |   |
| 1            | 111201                                                                                | Pangakonto |               |              |                         |   | 933.45 |          |         |      | SEK       |          | 9806.12   |             |                  | 0.0 | 095190047 |  |   |
| 2            | 2 113101 Nõuded ostjate vastu                                                         |            |               |              |                         |   |        | 882.9    | 2       |      | USD       |          |           |             | 1000.00          | 0.8 | 382924245 |  |   |
| 3            | 3 423001 100289 Kasum valuutakursi muutusest ostjate nõuetelt ja tarnijate kohutustel |            |               |              |                         |   |        | 50.5     | 3 1001  |      | EUR       |          |           |             | 50.53            |     | 1         |  |   |

# 12.1.5.Valuutas müügiarve laekumine teises valuutas (mitte baasvaluutas) mitte keskpanga kursiga

• Kliendile saadetakse USD arve, laekub SEK-is kursiga, mis on kliendiga kokku lepitud.

| Dokument  | Kuupäev    | Summa | Valuuta | Kurss       | EUR    | Valuutakursi vahe | Süsteemiseadistus (valuutakonto)               |
|-----------|------------|-------|---------|-------------|--------|-------------------|------------------------------------------------|
| Müügiarve | 01.01.2022 | 1000  | USD     | 0,882924245 | 882,92 |                   |                                                |
| Müügiarve | 31.05.2022 | 1000  | USD     | 0,933445347 | 933,45 | 50,53             | Valuutakursi kasum/kahjum (müük, ost)          |
| Laekumine | 31.05.2022 | 9850  | SEK     | 0,095190047 | 937,62 | 4,17              | Valuutakursi kasum/kahjum (tasumine,laekumine) |

- Laekumisel märgitakse Järjekord on oluline :
  - tasumise aeg ja viis
  - reale asetatakse ostuarve
  - Val. saadud väljale kirjutatakse või valitakse valuuta kood, milles tasutakse SEK.
  - Summa S väljale märgitakse summa, mis laekub 9850.00
  - Kurss K väljal tehakse topeltklikk.
  - Kinnitakse laekumine

#### Laekumise dokument:

#### Uus kujundus

| Laekum        | Laekumine 10969 Kinnitatud Viimati muutis (10.11.2022 kell 18:21:35) |            |             |                    |             |            |             |         |                     |                    |               |  |
|---------------|----------------------------------------------------------------------|------------|-------------|--------------------|-------------|------------|-------------|---------|---------------------|--------------------|---------------|--|
| Seotud dokur  | mendid: <mark>kanr</mark>                                            | ie         |             |                    |             |            |             |         |                     |                    |               |  |
| Number        |                                                                      | Aeg        |             | Viide              | Laekunud    |            | Arvete summ | a       | T-Tasu              | Panka              | Vahe          |  |
|               | 10969                                                                | 31.05.2022 | İ           |                    |             | 937.62     |             | 882.92  | 0.00                | 1000.00            | 54.70         |  |
| Tasumisviis   |                                                                      | Kommentaa  | r           |                    |             |            | Objekt      |         | Projekt             | Kasutaja           | Koht          |  |
| Р             | Q                                                                    |            |             |                    |             |            |             | Q       | Q                   | Q.                 | 194.126.96.68 |  |
| Kopeeri valit | tud Kustut                                                           | a valitud  | Massasetaja |                    |             |            |             |         |                     |                    |               |  |
| 🗆 Nr 🥆        | ۶ Arve n                                                             | r 🖌 Klient | 🖌 Nimi pan  | gas 🥜 ۶ Val saadud | Kurss S     | ≁ Kurss K  | ۶ – Summa S | ≁ Tasut | i 🦻 Kliendi summa 🌶 | ۶ Konto ۶ Selgitus |               |  |
|               | > Otsi                                                               | > Otsi     | > Otsi      | > Otsi             | > Otsi      | > Otsi     | > Otsi      | > Otsi  | Otsi                | > Otsi > Otsi      |               |  |
| 1             | 10028                                                                | 8 1001     | Big Client  | SEK                | 0.095190047 | 0.93762196 | 9850.00     | 1000.00 | 937.62              |                    |               |  |
|               | 1                                                                    |            |             | 2                  |             | 4          | 3           |         |                     |                    |               |  |

#### Peale laekumise dokumendi kinnitamist tekib finantskanne:

| Finants      | s - kanı     | ne LAEK: 10969 🔝                 | estatud                                       |   |        |         |          |         | ١             | /iimati muutis . | (10.11.2022 | ? kell 18:21:35) 🧐 |
|--------------|--------------|----------------------------------|-----------------------------------------------|---|--------|---------|----------|---------|---------------|------------------|-------------|--------------------|
| Tüüp<br>LAEK | Number       | Aeg<br>10969 31.05.2022          | Seletus                                       |   |        |         |          |         |               |                  |             | ş                  |
| Vahe         | Deebet       | Kreedit                          | 7.62                                          |   |        |         |          |         |               |                  |             |                    |
| Kenserivel   | ikud Kustu   | to unlitud Messasstain Asst      |                                               |   |        |         |          |         |               |                  |             |                    |
| Kopeeri vai  | itua _ Kustu | ta valitud Massasetaja Aseta     | retsept jaga ressurssideit                    |   |        |         |          |         |               |                  |             |                    |
| 🗆 Nr 🥆       | 🖉 Konto      | ≁ Sisu                           |                                               | ŗ | Deebet | Kreedit | ≁ Klient | Valuuta | 🥕 Val. deebet | 🖌 🕗 Val. kreedit | ۶ Kurss     |                    |
|              | > Otsi       | > Otsi                           |                                               | > | Otsi   | > Otsi  | > Otsi   | > Otsi  | > Otsi        | > Otsi           | > Otsi      |                    |
| 1            | 111201       | Pangakonto                       |                                               |   | 937.62 |         |          | SEK     | 9850.00       | )                | 0.095190047 | ·                  |
| 2            | 113101       | Nõuded ostjate vastu             |                                               |   |        | 882.92  |          | USD     |               | 1000.00          | 0.882924245 |                    |
| 3            | 423001       | 100288 Kasum valuutakursi muutus | est ostjate nõuetelt ja tarnijate kohutustelt |   |        | 50.53   | 1001     | EUR     |               | 50.53            | 1           |                    |
| 4            | 423003       | 100288 Kasum valuutakursi muutus | est ostuarvete tasumisel                      |   |        | 4.17    | 1001     | EUR     |               | 4.17             | 1           |                    |
| _            |              |                                  |                                               |   |        |         |          |         |               |                  |             |                    |

#### 12.1.6. Ettemaks kliendilt valuutas

- Laekumisel märgitakse :
  - laekumise aeg
  - Klient väljale asetatakse kliendi kood
  - Val saadud väljale kirjutatakse või valitakse, mis valuutas klient tasus ettemaksu nt. USD.
  - Summa S väljale kirjutatakse ettemaksu suurus valuutas
  - Kinnita laekumine

#### Laekumise dokument:

| Uus ku        | jundus                    | 5          |             |              |              |             |             |         |            |          |         |                |                       |                     |
|---------------|---------------------------|------------|-------------|--------------|--------------|-------------|-------------|---------|------------|----------|---------|----------------|-----------------------|---------------------|
| Laekum        | nine 109                  | 977 Kinnit | atud        |              |              |             |             |         |            |          |         | Viimati muutis | <b>JANE</b> (16.11.2  | 2022 kell 07:52:43) |
| Seotud dokur  | mendid: <mark>kanr</mark> | ne         |             |              |              |             |             |         |            |          |         |                |                       |                     |
| Number        |                           | Aeg        |             | Viide        | Laekunud     |             | Arvete sumr | na      | T-Tasu     |          | Panka   |                | Vahe                  | J.                  |
|               | 10977                     | 31.05.2022 | <b></b>     |              |              | 933.45      |             | 0       |            | 0.00     |         | 0.00           |                       | 933.45              |
| Tasumisviis   |                           | Kommentaar | r           |              |              |             | Objekt      |         | Projekt    |          | Kasutaj | a              | Koht                  |                     |
| Р             | Q                         |            |             |              |              |             |             | Q       |            | Q        | JANE    | Q              | 194.126.9             | 6.68                |
| Kopeeri valit | tud Kustut                | a valitud  | Massasetaja |              |              |             |             |         |            |          |         |                |                       |                     |
| 🗆 Nr 🔨        | Arve n                    | r 🥕 Klient | 🖌 Nimi pang | as 🥜 Projekt | ≁ Val saadud | Kurss S     | 🤌 🛛 Kurss K | ۶ Summa | S 🕗 Tasuti | ۶ EttelD | ~ ~     | Kliendi summa  | <sup>e</sup> Selgitus |                     |
|               | > Otsi                    | > Otsi     | > Otsi      | > Otsi       | > Otsi       | > Otsi      | > Otsi      | > Otsi  | > Otsi     | > Otsi   | Otsi    |                | Otsi                  |                     |
| 1             |                           | 1001       | Big Client  |              | USD          | 0.933445347 |             | 1000.0  | 1000.00    | 4        | 2       | 933.45 e       | ttemaks               |                     |
|               |                           |            |             |              |              |             |             |         |            |          |         |                |                       |                     |

#### Peale laekumise dokumendi kinnitamist tekib finantskanne:

| Finants     | s - kanne L/          | AEK: 1097    | 7 Salvesta    | tud                       |        |            |             |           | Vii           | mati muutis    | (16.11.2022 ke |
|-------------|-----------------------|--------------|---------------|---------------------------|--------|------------|-------------|-----------|---------------|----------------|----------------|
| Tüüp        | Number                | Aeg          |               | Seletus                   |        |            |             |           |               |                |                |
| LAEK        | 10                    | 977 31.05.20 | 22 🕯          |                           |        |            |             |           |               |                |                |
| Vahe        | Deebet                | Kreedit      |               |                           |        |            |             |           |               |                |                |
| 0           | 933                   | 3.45         | 933.45        |                           |        |            |             |           |               |                |                |
| Kopeeri val | itud 📔 Kustuta valitu | d Massasetaj | a 🛛 Aseta ret | sept 🛛 Jaga ressurssidelt |        |            |             |           |               |                |                |
| 🗆 Nr 🥎      | ≁ Konto               | > Objektid   | 🖗 Projekt     | ۶ Sisu                    | ≁ Deel | et 🦻 Kreed | it 🥕 Klient | 🖌 Valuuta | 📕 Val. deebet | 🕗 Val. kreedit | ≁ Kurss        |
|             | > Otsi                | > Otsi       | > Otsi        | > Otsi                    | > Otsi | > Otsi     | > Otsi      | > Otsi    | > Otsi        | > Otsi         | > Otsi         |
| 1           | 111201                |              |               | Big Client                | 933    | .45        | 1001        | USD       | 1000.00       |                | 0.933445347    |
| 2           | 212101                |              |               | Big Client                |        | 933.4      | 5 1001      | USD       |               | 1000.00        | 0.933445347    |

#### 12.2. Valuutas arve osaline laekumine

#### 12.2.1. Valuutas arve osaline laekumine samas valuutas

• Kliendile saadetakse USD arve, laekub ka USD nt. 50%.

| Dokument            | Kuupäev    | Summa | Valuuta | Keskpanga kurss | EUR    | Valuutakursi vahe | Süsteemiseadistus (valuutakonto)        |
|---------------------|------------|-------|---------|-----------------|--------|-------------------|-----------------------------------------|
| Müügiarve           | 01.01.2022 | 1000  | USD     | 0,882924245     | 882,92 |                   |                                         |
| Laekumine (osaline) | 31.05.2022 | 500   | USD     | 0,933445347     | 466,72 | 25,27             | Valuutakursi kasum/kahjum (müük, ost)   |
| Laekunnie (Osanne)  | 31.03.2022 | 500   | 030     | 0,555445547     | 400,72 | 23,27             | valuutakuisi kasuni/kanjuni (muuk, ostj |

- Laekumisel märgitakse:
  - Laekumise aeg ja viis
  - Reale asetatakse arve
  - Summa S väljale kirjutatakse summa, mis laekus (nt. 500 USD)
  - Kinnitatakse laekumine

#### Laekumise dokument:

Uus kujundus

| Laekun       | _aekumine 107755 Kinnitatud Viimati muutis (16.11.2022 kell 08:43:15) |            |              |       |           |            |             |             |         |              |          |                      |                       |
|--------------|-----------------------------------------------------------------------|------------|--------------|-------|-----------|------------|-------------|-------------|---------|--------------|----------|----------------------|-----------------------|
| Seotud doku  | mendid: <mark>kanı</mark>                                             | ne         |              |       |           |            |             |             |         |              |          |                      |                       |
| Number       |                                                                       | Aeg        |              | Viide |           | Laekunud   |             | Arvete sum  | na      | T-Tasu       |          | Panka                | Vahe 🖉                |
|              | 107755                                                                | 31.05.2022 | <b></b>      |       |           |            | 466.72      |             | 441.46  |              | 0.00     | 500.00               | 25.26                 |
| Tasumisviis  |                                                                       | Kommentaar |              |       |           |            |             | Objekt      |         | Projekt      |          | Kasutaja             | Koht                  |
| Р            | Q                                                                     |            |              |       |           |            |             |             | Q       |              | Q        | JANE Q               | 194.126.96.68         |
| Kopeeri vali | tud Kustut                                                            | a valitud  | /lassasetaja |       |           |            |             |             |         |              |          |                      |                       |
| 🗆 Nr 🥎       | 🤌 🛛 Arve n                                                            | r 🥕 Klient | 🥕 Nimi pan   | gas   | 🔑 Projekt | Val saadud | 🖉 💦 Kurss S | 🥕 🛛 Kurss K | 👂 Summa | S 👂 🛛 Tasuti | ۶ EttelD | کر الا Kliendi summa | <sup>e</sup> Selgitus |
|              | > Otsi                                                                | > Otsi     | > Otsi       |       | > Otsi    | > Otsi     | > Otsi      | > Otsi      | > Otsi  | > Otsi       | > Otsi   | Otsi                 | > Otsi                |
| 1            | 10028                                                                 | 5 1001     | Big Client   |       |           | USD        | 0.933445347 |             | 500.    | 500.00       |          | 466.72               |                       |

#### Peale laekumise dokumendi kinnitamist tekib finantskanne:

23/23

| Finants      | - kann      | e LAEK: 1077          | 755 Salves      | statud                                     |   |        |         |      |        |           | Vii           | mati muutis 💻 | (16.11.2   | 022 kel |
|--------------|-------------|-----------------------|-----------------|--------------------------------------------|---|--------|---------|------|--------|-----------|---------------|---------------|------------|---------|
| Tüüp<br>LAEK | Number      | Aeg<br>107755 31.05.2 | 022             | Seletus                                    |   |        |         |      |        |           |               |               |            |         |
| Vahe         | Deebet      | Kreedit               |                 |                                            |   |        |         |      |        |           |               |               |            |         |
| 0            |             | 466.72                | 466.72          |                                            |   |        |         |      |        |           |               |               |            |         |
| Kopeeri vali | tud Kustuta | valitud Massaseta     | ija 🛛 Aseta ret | sept 🛛 Jaga ressurssidelt                  |   |        |         |      |        |           |               |               |            |         |
| 🗆 Nr 🥎       | ≁ Konto     | Objektid              | Projekt         | ۶ Sisu                                     | ŗ | Deebet | Kreedit | t ,c | Klient | 🖌 Valuuta | 🖌 Val. deebet | Val. kreedit  | ۶ <b>К</b> | urss    |
|              | > Otsi      | > Otsi                | > Otsi          | > Otsi                                     | > | Otsi   | > Otsi  | >    | Otsi   | > Otsi    | > Otsi        | > Otsi        | > Otsi     |         |
| 1            | 111201      |                       |                 | 100285 Big Client                          |   | 466.72 |         | 10   | 001    | USD       | 500.00        |               | 0.933445   | 5347    |
| 2            | 113101      | PROD                  |                 | 100285 Big Client                          |   |        | 441.40  | 6 10 | 001    | USD       |               | 500.00        | 0.882924   | 1245    |
| 3            | 423001      |                       |                 | 100285 Kasum valuutakursi muutusest ostjat |   |        | 25.26   | 6 10 | 001    | EUR       |               | 25.26         |            | 1       |
| 4            |             |                       |                 |                                            |   |        |         |      |        |           |               |               |            |         |

From: https://wiki.directo.ee/ - **Directo Help** 

Permanent link: https://wiki.directo.ee/et/mr\_laekumine

Last update: 2025/03/26 14:43

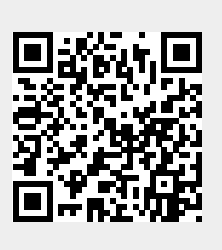